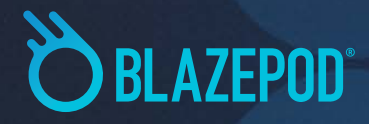

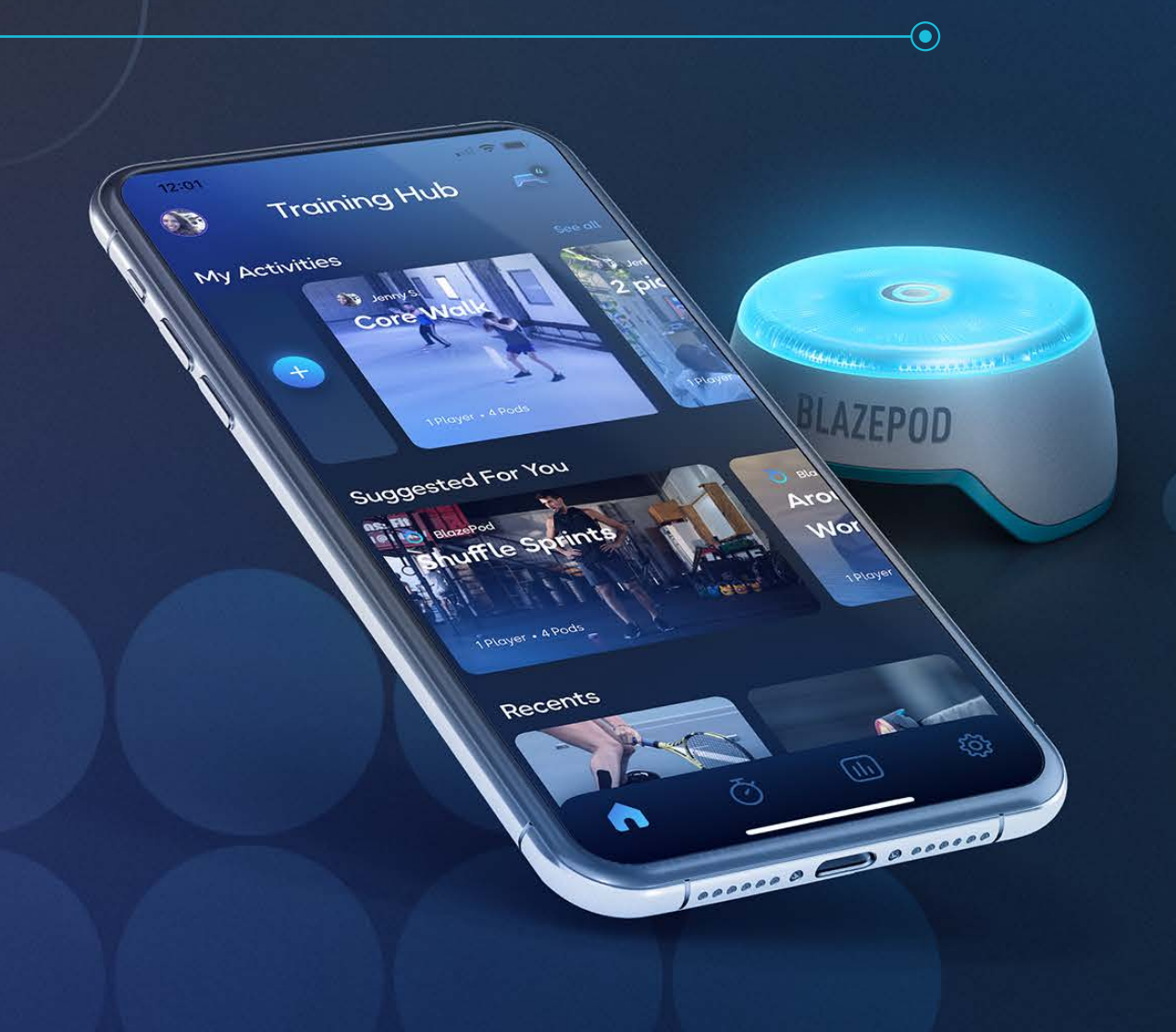

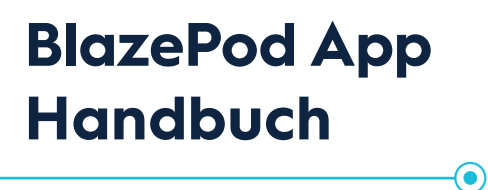

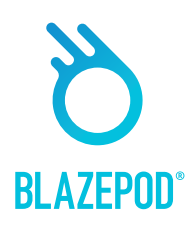

| Die App – Training Hub    | 3  |
|---------------------------|----|
| Erkundungsbildschirm      | 4  |
| Pod-Einstellungen         | 5  |
| Bildschirm: Konfiguration | 6  |
| Bildschirm: Erstellen     | 7  |
| Konfigurationnstellungen  | 8  |
| Deine Sammlung            | 11 |
| Anwendungsgebiete         | 12 |
| Bildschirm: Ergebnisse    | 13 |
| Leistungstests            | 14 |
| Bildschirm: Analyse       | 15 |
| Meine Aktivitäten         | 16 |
| Seiten filtern            | 18 |
| App Einstellungen         | 19 |

# APP herunterladen

Um die App auf dein Android- oder iOS-Mobilgerät herunterzuladen, suche in Google Play oder im iOS App Store nach **BlazePod**.

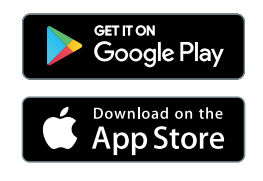

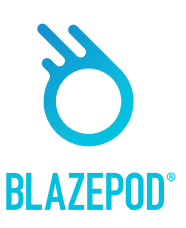

# Die App – Training Hub

Der BlazePod Training Hub ist der Ort, an dem Sie Ihre Aktivitäten in der BlazePod-App erstellen und beginnen. Er enthält Ihre gespeicherten Aktivitäten, Empfehlungen, Ihre Favoriten und Ihre letzten Aktivitäten. Von dort aus können Sie zum Abschnitt "Erkunden" gehen, wo Sie alle vordefinierten Aktivitäten von BlazePod finden können!

Dein Profil 💿

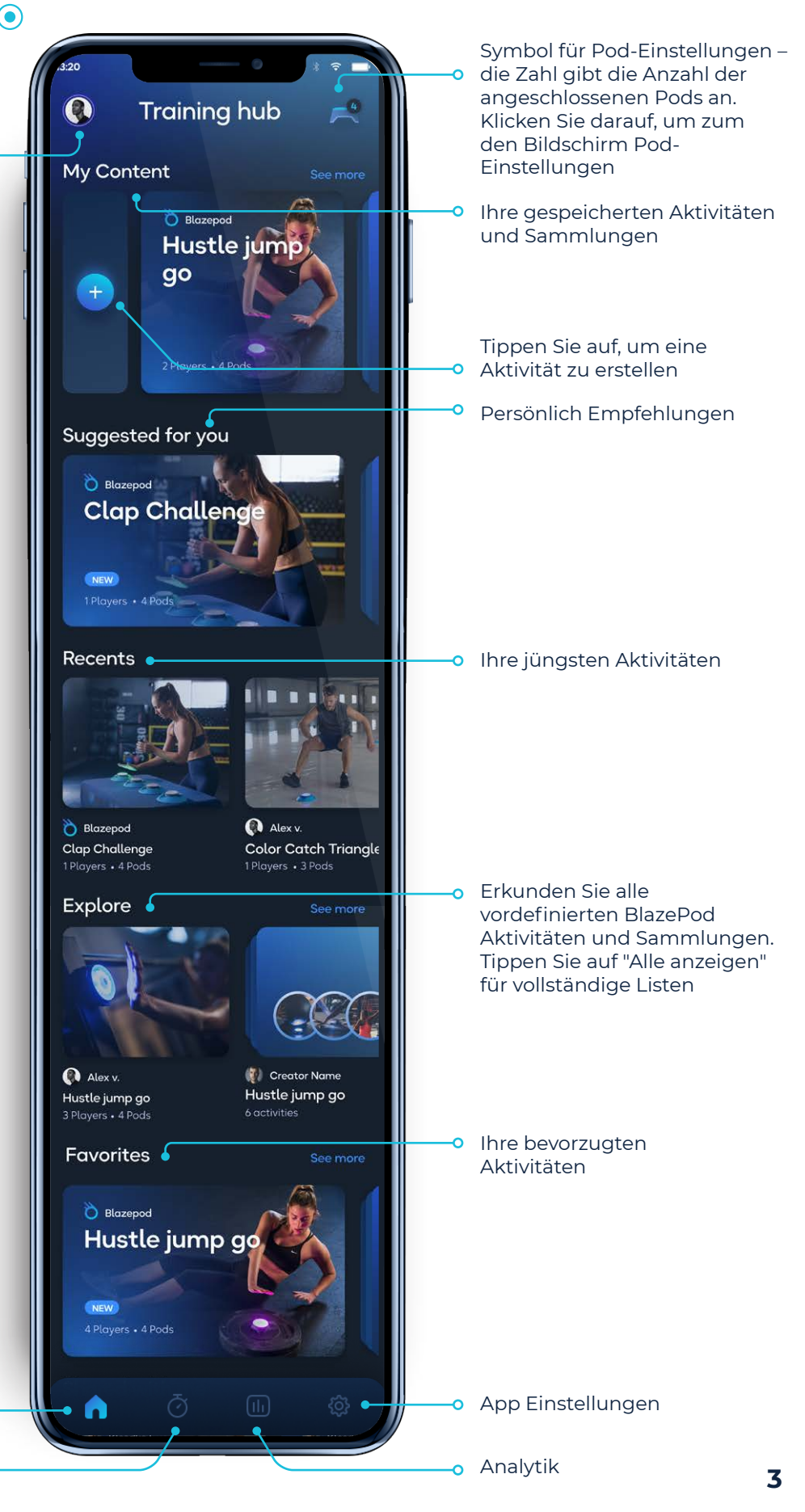

Startbildschirm

0

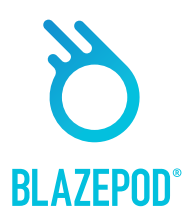

# Erkundungsbildschirm

 $( \bullet )$ 

Sie können den Erkundungsbildschirm erreichen, indem Sie im Training Hub nach unten scrollen und auf "Alle anzeigen" neben der Erkundungsliste tippen. Hier finden Sie alle vordefinierten Aktivitäten und Sammlungen von BlazePod, wo Sie innovative und ansprechende Aktivitäten für das Training mit Ihren Pods entdecken können!

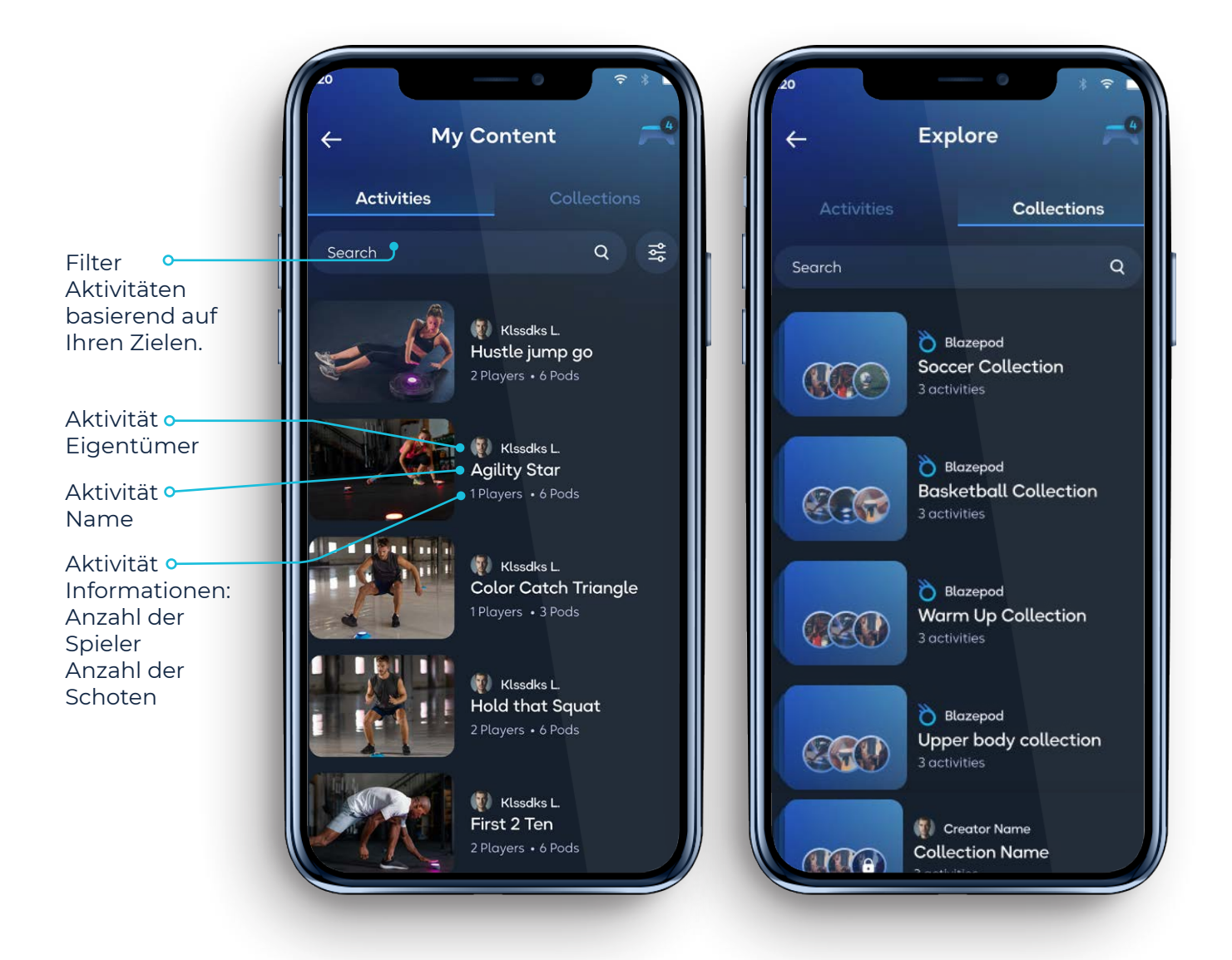

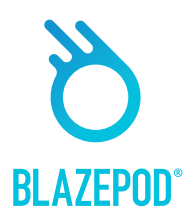

# **Pod-Einstellungen**

Als Erstes müssen Sie die App mit Ihren Pods verbinden. Vergewissern Sie sich zunächst, dass Ihr Bluetooth eingeschaltet ist. Tippen Sie auf das Symbol für die Pod-Einstellungen. Auf dem Bildschirm sehen Sie zwei Listen. Eine mit allen verfügbaren Pods (alle Pods in Reichweite, die nicht mit einem anderen Gerät verbunden sind) und eine mit Ihren verbundenen Pods.

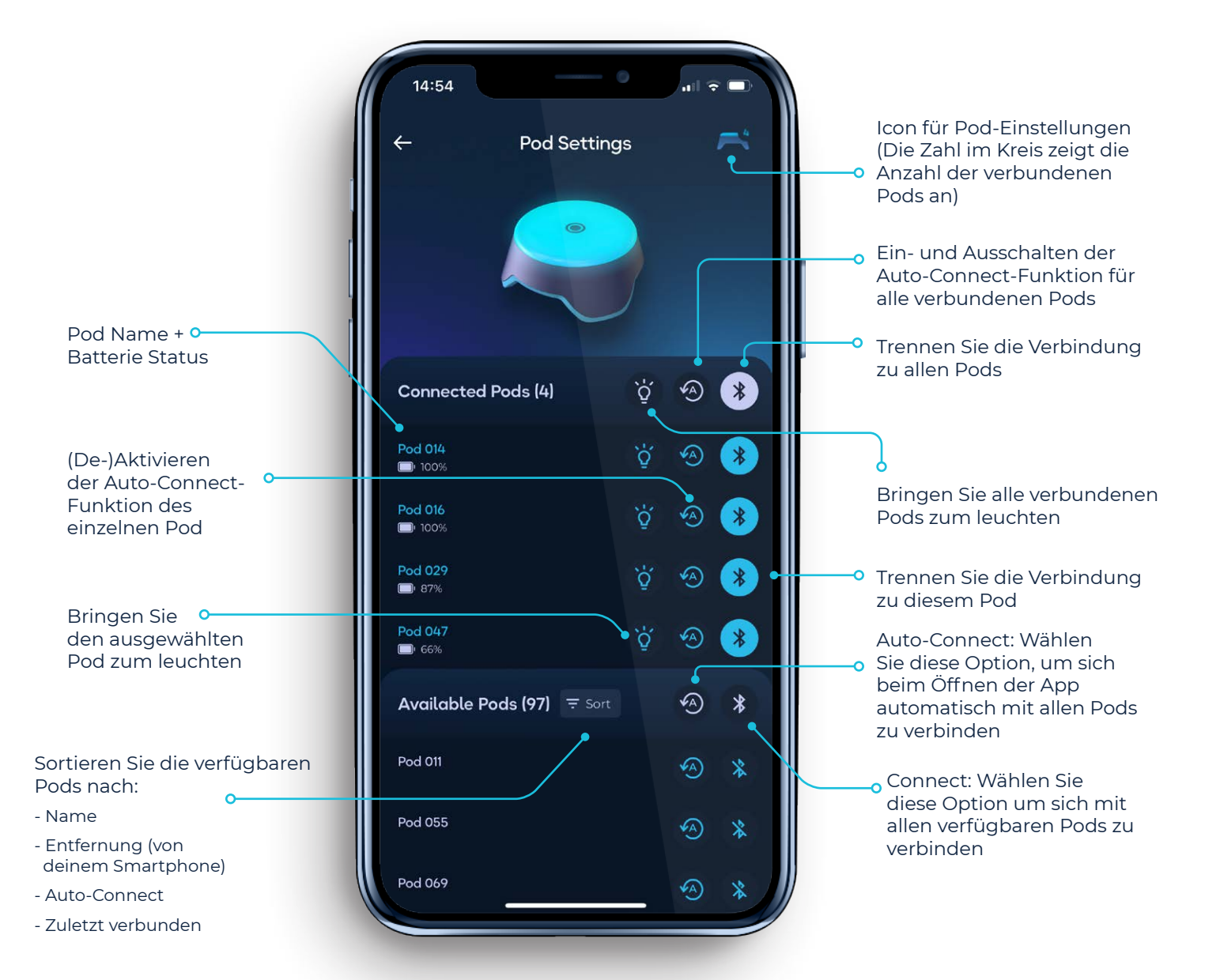

Verwenden Sie die Aktionen neben dem Titel, um die Einstellungen auf alle Pods in der Liste gleichzeitig anzuwenden, oder klicken Sie auf einen einzelnen Pod, um die Einstellungen auf diesen speziellen Pod anzuwenden.

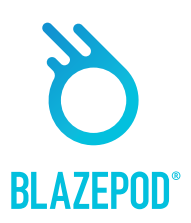

## Konfiguration

#### Allgemein

Wenn Sie auf eine bestimmte Aktivität tippen, wird der Aktivitätsbildschirm angezeigt.

Benchmark- Überprüfen o Sie die Community-Statistiken dieser Übung und werfen Sie einen Blick auf Ihre Spieler-Rangliste!

Beschreibung – Dies ist eine ausführliche Erklärung darüber wie man die Pods aufstellt, die Startposition, wie wie man die Lichter ausschaltet und wie die Aktivität funktioniert.

Feste Einstellungen – Ansicht zum mehr zu verstehen über die Aktivität und beginnen Sie sofort zu trainieren.

Aktivität offene Einstellungen. ungeliebte feste Einstellungen, in den offenen Einstellungen können Sie an Ihre Bedürfnisse anpassen.

Ändern Sie den Spielernamen / die Farbe oder fügen Sie einen neuen Spieler hinzu.

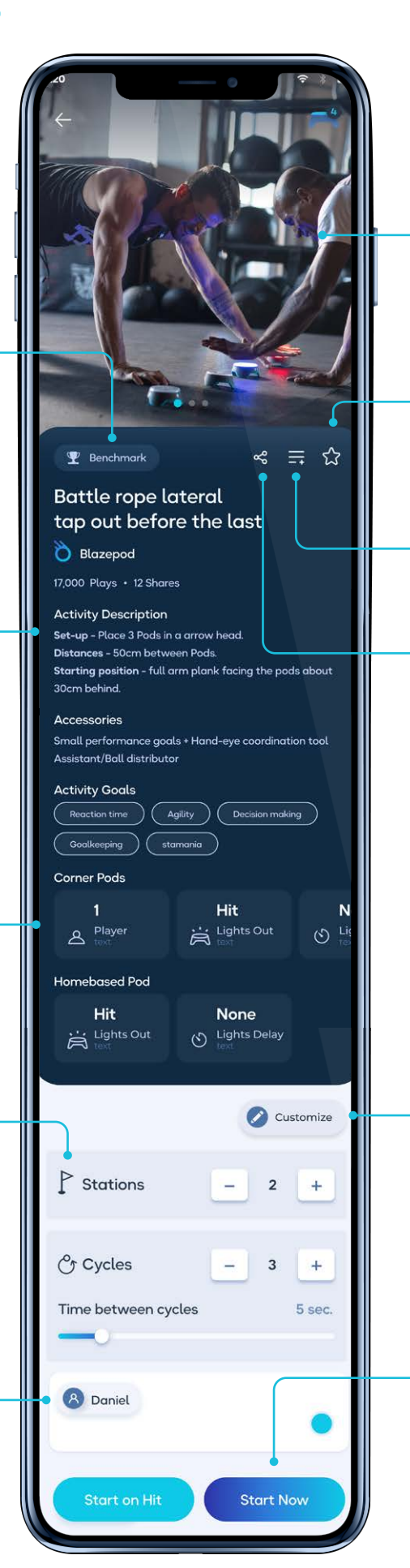

- Einrichten von Aktivitäten – Streichen Sie hier, um genau zu erfahren, wie Sie die einzelnen Aktivitäten einrichten und durchführen können.
- Zu Favoriten hinzufügen -Tippen Sie auf den Stern, um diese Aktivität zu Ihren Favoriten hinzuzufügen/zu
- Sammlungssymbol Fügen Sie die Aktivität zu Ihre Sammlungen!
- Teilen-Symbol Nur für gespeicherte Aktivitäten. Tippen Sie darauf, um einen Link zu Ihrer Aktivität mit anderen Benutzern zu teilen.

Tippen Sie auf "Anpassen", um alle Einstellungen an Ihre Bedürfnisse anzupassen und Ihre neue Aktivität zu starten/ zu speichern.

Tippen Sie auf die Schaltfläche "Jetzt starten", um Ihre Aktivität sofort zu beginnen. Tippen Sie auf die Schaltfläche "Bei Treffer starten", um die Aktivität zu starten, wenn Sie einen Pod treffen.

 $( \bullet )$ 

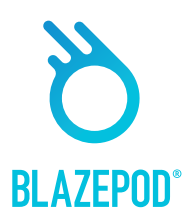

## Konfiguration

#### **Bildschirm: Erstellen**

In diesem Bereich können Sie Ihre eigene Aktivität auf der Grundlage von Einstellungen erstellen, die Sie anpassen können. Wählen Sie zunächst die Lichtlogik. Die Lichtlogik bestimmt, wie die Pods leuchten.

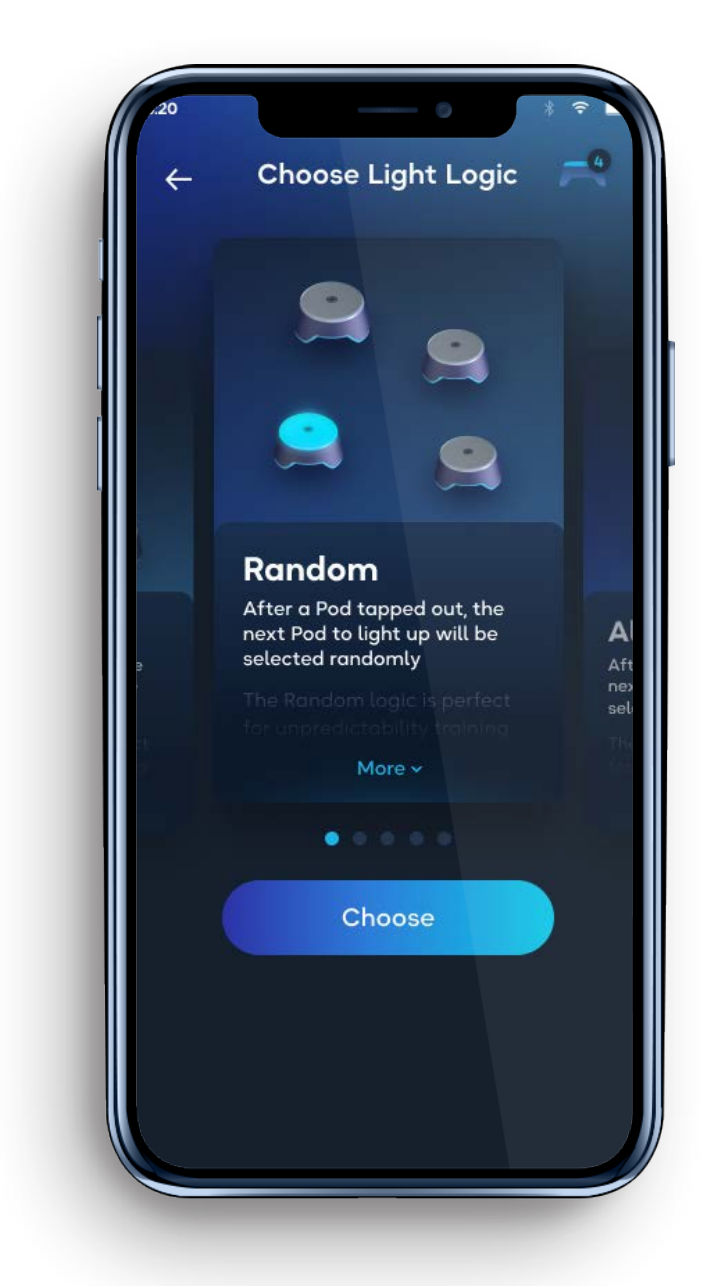

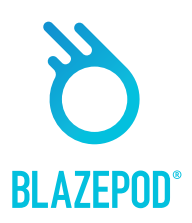

# Konfigurationseinstellungen

Jede Lichtlogik enthält verschiedene Einstellungen, die Sie entsprechend der jeweiligen Aktivität anpassen können.

#### Allgemeine Einstellungen

- Working stations Arbeitsstationen beziehen sich auf eine Aktivität, die mit einer bestimmten Anzahl von Pods ausgeführt wird. Wenn Sie z. B. 3 Pods für einen Burpee aufstellen, können Sie eine zweite Pod-Station mit weiteren 3 Pods einrichten, um dieselbe Übung gleichzeitig für einen anderen Spieler zu verwenden.
- Number of Pods Die Anzahl der Pods ist die Anzahl der Pods, die die jeweilige Aktivität durchführen. Wie bei der Anzahl der Spieler geht es auch hier um die Anzahl der Pods in einer einzelnen Pod-Station.
- Number of cycles Anzahl der Zyklen bezieht sich auf die Anzahl der Zyklen, die die Aktivität ausführen soll. Wenn Sie mehr als einen Zyklus auswählen, müssen Sie auch entscheiden, wie viel Zeit Sie zwischen den Zyklen ruhen wollen.

| 14:55                  |            | 0    | 🗢 🖿  |
|------------------------|------------|------|------|
|                        | Create Ran | dom  |      |
| Defining G             | ieneral Se | etup |      |
| Stations               | Ū          |      | 1 +  |
| Pods                   | 0          | -    | 3 +  |
|                        |            |      |      |
| Players<br>per Station | 0          |      | 1 +  |
|                        |            |      | Next |
|                        |            |      |      |
|                        |            |      |      |
|                        |            |      |      |
|                        |            |      |      |
|                        |            | _    |      |

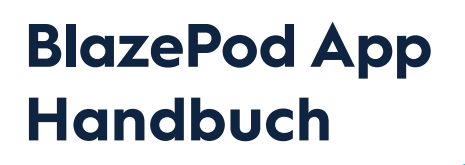

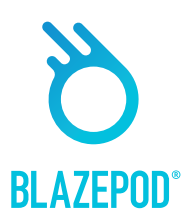

### Konfigurationseinstellungen

- Player Spieler bezieht sich auf einen einzelnen Teilnehmer, der an einer BlazePod-Aktivität teilnimmt. Bitte beachten Sie, dass wir uns auf die Anzahl der Spieler in einer einzelnen Pod-Station beziehen. Wenn Sie z. B. zwei Pod-Stationen haben möchten und zwei Pods für die Aktivität benötigen, brauchen Sie insgesamt vier Pods.
  - Wenn Sie auf den Namen des Spielers tippen, wird eine Liste mit Optionen angezeigt, darunter die Möglichkeit, einen neuen Spieler zu erstellen. Die Ergebnisse jedes Spielers werden nach der Aktivität separat in der Analyse angezeigt.
- Activity Dduration Aktivität Dauer: Hier wird die Dauer der Aktivität festgelegt. Sie können eine von 3 Optionen wählen:
  - Hit die Aktivität endet nach der von Ihnen festgelegten Anzahl von Treffern.
  - Timeout die Aktivität endet nach der von Ihnen festgelegten Zeit.

• **Hit/Timeout** – je nachdem, was zuerst eintritt. Entweder Sie erreichen die von Ihnen festgelegte Anzahl von Treffern oder die von Ihnen festgelegte Zeit läuft ab.

- **Lights Out** können Sie festlegen, wie die Lichter der Pods während einer Aktivität ausgeschaltet werden sollen. Sie können eine von 3 Optionen wählen:
  - **Hit** tippen Sie das Licht des Pods aus, um ihn auszuschalten.
  - **Timeout** das Licht des Pods schaltet sich nach der eingestellten Zeitspanne aus.
  - **Hit/Timeout** je nachdem, was zuerst eintritt. Entweder du erreichst den Pod und tippst das Licht aus, oder die Zeit läuft ab und der nächste Pod leuchtet auf.
- **Light Delay Time** ist die Zeit zwischen dem Erlöschen eines Pods und dem Aufleuchten des nächsten Pods. Sie können zwischen 3 Optionen wählen:
  - None der nächste Pod schaltet sich sofort ein, nachdem sich der erste ausgeschaltet hat.
  - **Fixed** das Licht des nächsten Pods schaltet sich X Sekunden nach dem Ausschalten des ersten Pods ein, je nach der von Ihnen eingestellten Anzahl von Sekunden.
  - Random Das Licht des nächsten Pods schaltet sich eine zufällige Anzahl von Sekunden nach dem Ausschalten des ersten Pods ein, basierend auf den von Ihnen eingestellten minimalen und maximalen Sekunden.
- Competition Mode kann in eine Wettbewerbsaktivität gesetzt werden, bei der Sie eine von 2 Wettbewerbsoptionen wählen können:
  - **Regular mode** jeder Spieler zapft sein eigenes Licht an.
  - **First to hit mode** der erste Spieler, der sein Licht ausschaltet, schaltet automatisch auch die Lichter aller anderen Spieler aus.

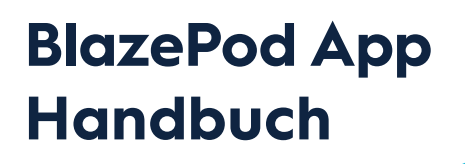

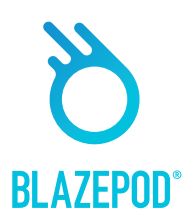

### Konfigurationseinstellungen

 $( \bullet )$ 

#### Home Base Logic – Special settings

• Home base Pod color bestimmt die Farbe, in der der Home Base Pod jedes Mal aufleuchte.

#### Focus Logic – Special settings

- **Number of distracting Pods** bestimmt, wie viele Pods aufleuchten, um den Spieler abzulenken.
- Distracting Pod colors verschiedene Farben leuchten in den ablenkenden Pods auf.
- Strike Out wenn gewählt, wird die Anzahl der Strikes (falsche Treffer) bis zum Ende der Aktivität bestimmt.

#### Sequence Logic – Special settings

• Number of steps – bestimmt, wie viele Pods bei der Aktivität aufleuchten.

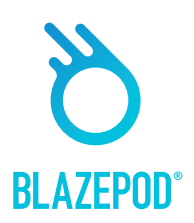

## **Deine Sammlung**

Wenn Sie auf eine bestimmte Sammlung tippen, wird der Sammlungsbildschirm angezeigt.

(ullet)

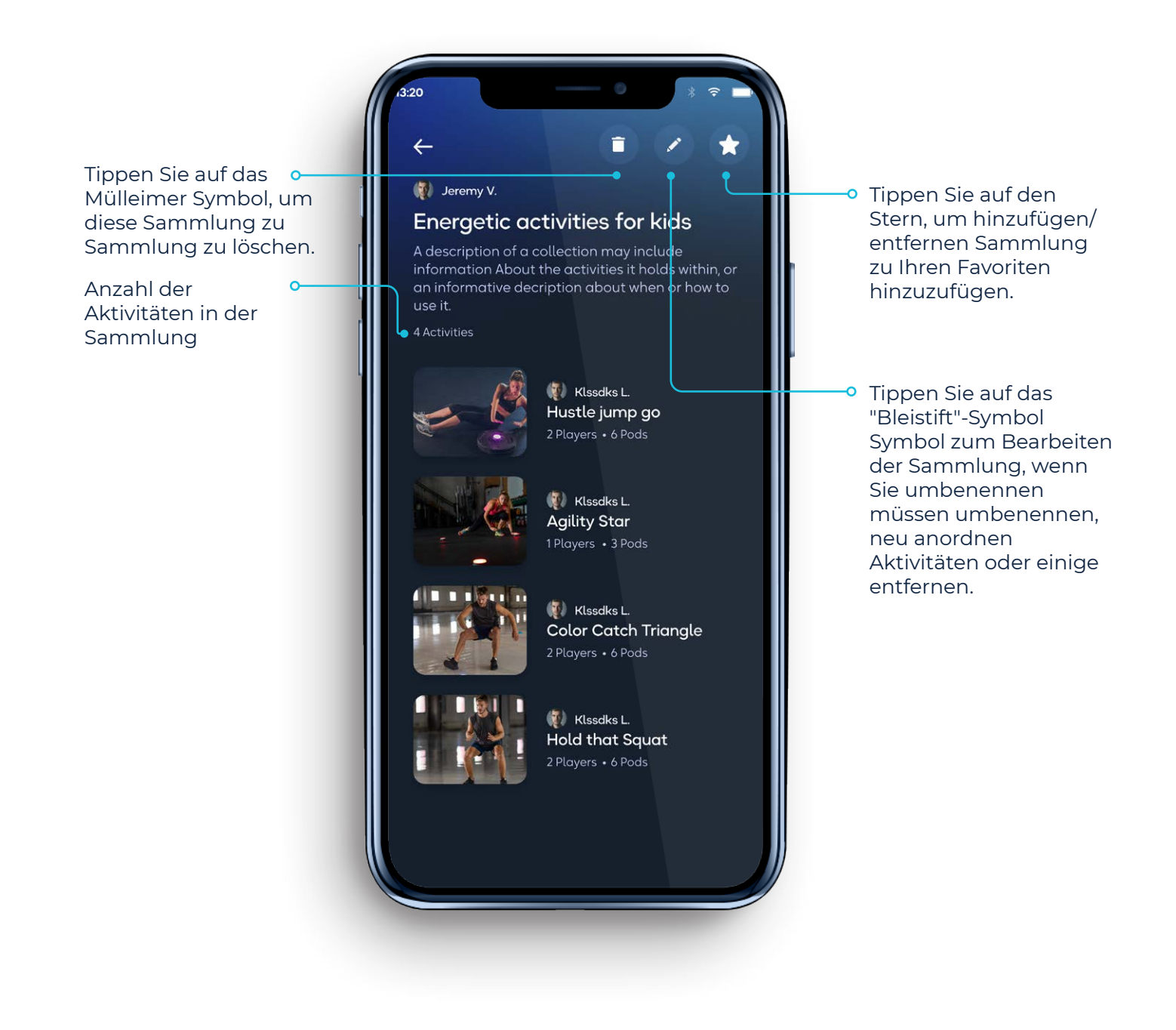

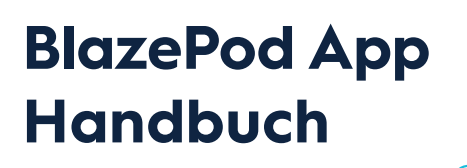

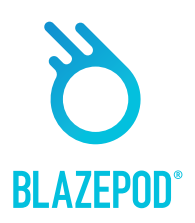

### Anwendunsgebiete

Wenn Sie sich in einer bestimmten Aktivität befinden, blinken die Pods der Teilnehmer, um anzuzeigen, welche der Pods für die jeweilige Aktivität ausgewählt wurden.

Es gibt einige Arten von Indikationen:

- Wenn alle Pods der Aktivität auf die gleiche Weise verwendet werden, blinken alle Pods in der gleichen Farbe.
- Wenn einer oder mehrere Pods eine bestimmte Position oder einen bestimmten Zweck haben, blinkt jeder Pod immer in seiner spezifischen Farbe, je nach Einstellung der spezifischen Aktivität.
- Wenn Sie mehrere Spieler haben, von denen jeder seine eigene Farbe hat, blinken alle verwendeten Pods in der Farbe des einen Spielers, dann in der Farbe des nächsten Spielers, dann in der des dritten und vierten usw.
- Es gibt auch verschiedene Anzeigen für verschiedene Lichtlogiken –

 $(\bullet)$ 

- **Focus** die Pods zeigen nur die gewählte Farbe an; Sie sehen keine Anzeige der störenden Farben.
- Home base die Pods zeigen in 2 Schritten an, welcher Pod der "Heimat"-Pod ist, und die restlichen Pods zusammen - um sicherzustellen, dass der Heimat-Pod von den anderen getrennt wird.
- **Sequence** die Pods leuchten auf, um jeden Schritt, jede Farbe und jede Reihenfolge anzuzeigen (welcher Pod leuchtet als erster, zweiter usw.).

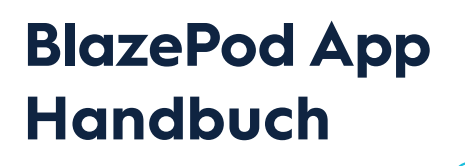

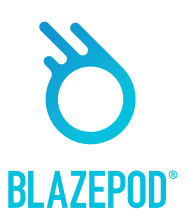

### **Bildschirm: Ergebnisse**

Auf dem Ergebnisbildschirm sehen Sie die Ergebnisse, die wir von den Pods in Echtzeit erhalten, für jeden einzelnen Spieler, in jedem Set, in jedem Zyklus. Der Ergebnisbildschirm kann sich zwischen verschiedenen Lichtlogiken ändern.

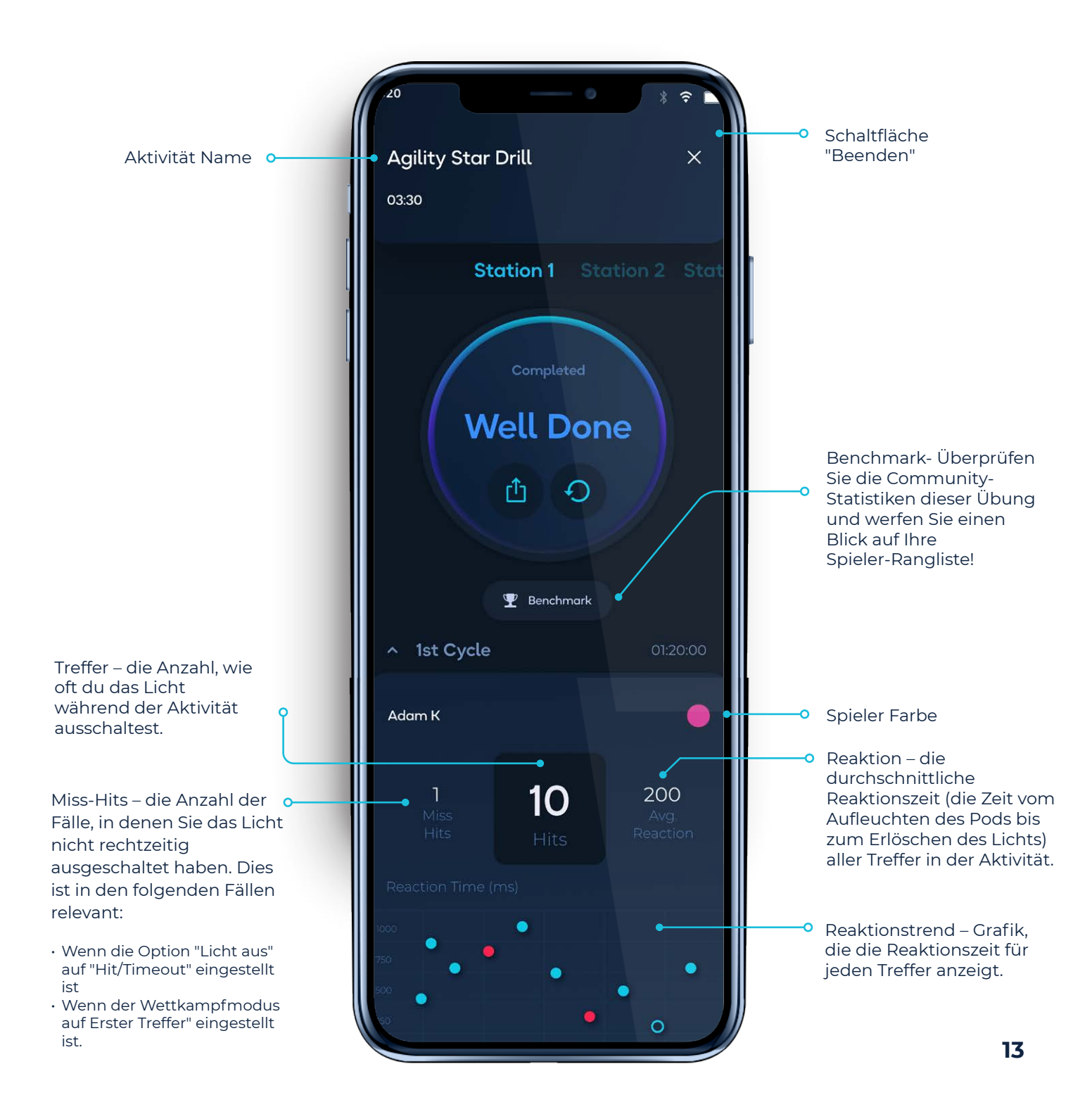

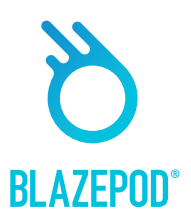

### Leistungstests

Hier finden Sie alle Athletenleistungstests. Wir bieten eine Vielzahl von Tests an und aktualisieren sie regelmäßig. Leistungstests unterscheiden sich von Standardaktivitäten dadurch, dass Sie die Ergebnisse mit den Industriestandard-Ergebnissen vergleichen, Ihre beste Leistung verfolgen und den Fortschritt analysieren können.

lacksquare

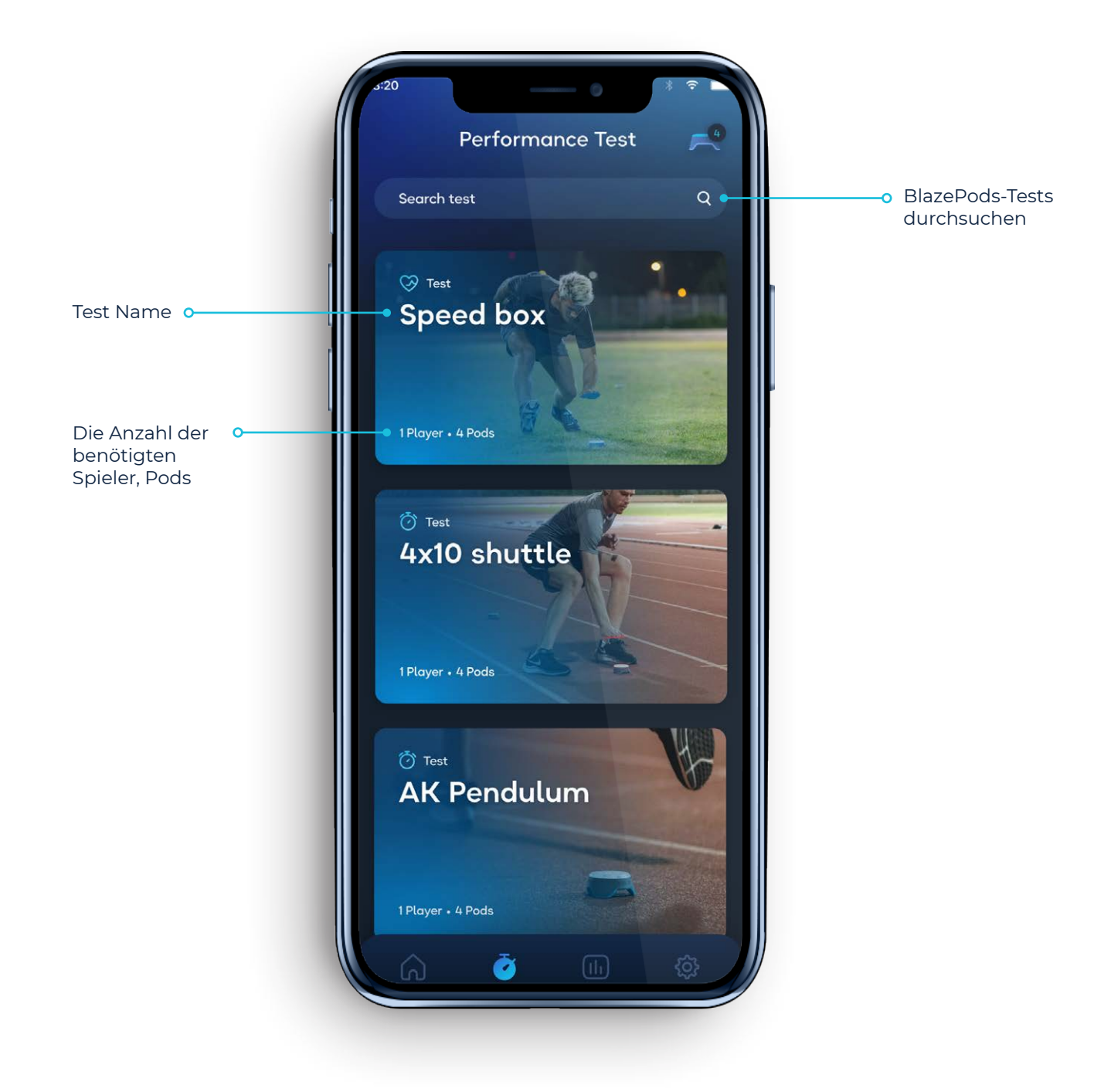

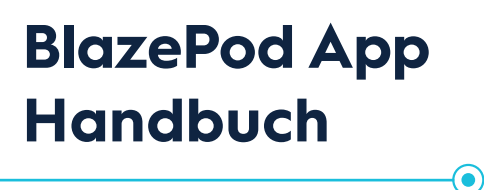

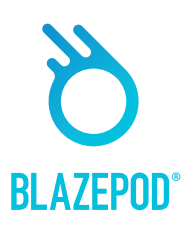

### **Bildschirm: Analyse**

Auf dem Analyse Bildschirm können Sie Ihren Ergebnisverlauf einsehen. Dieser hilft Ihnen dabei, die Fortschritte Ihrer Spieler zu verfolgen.

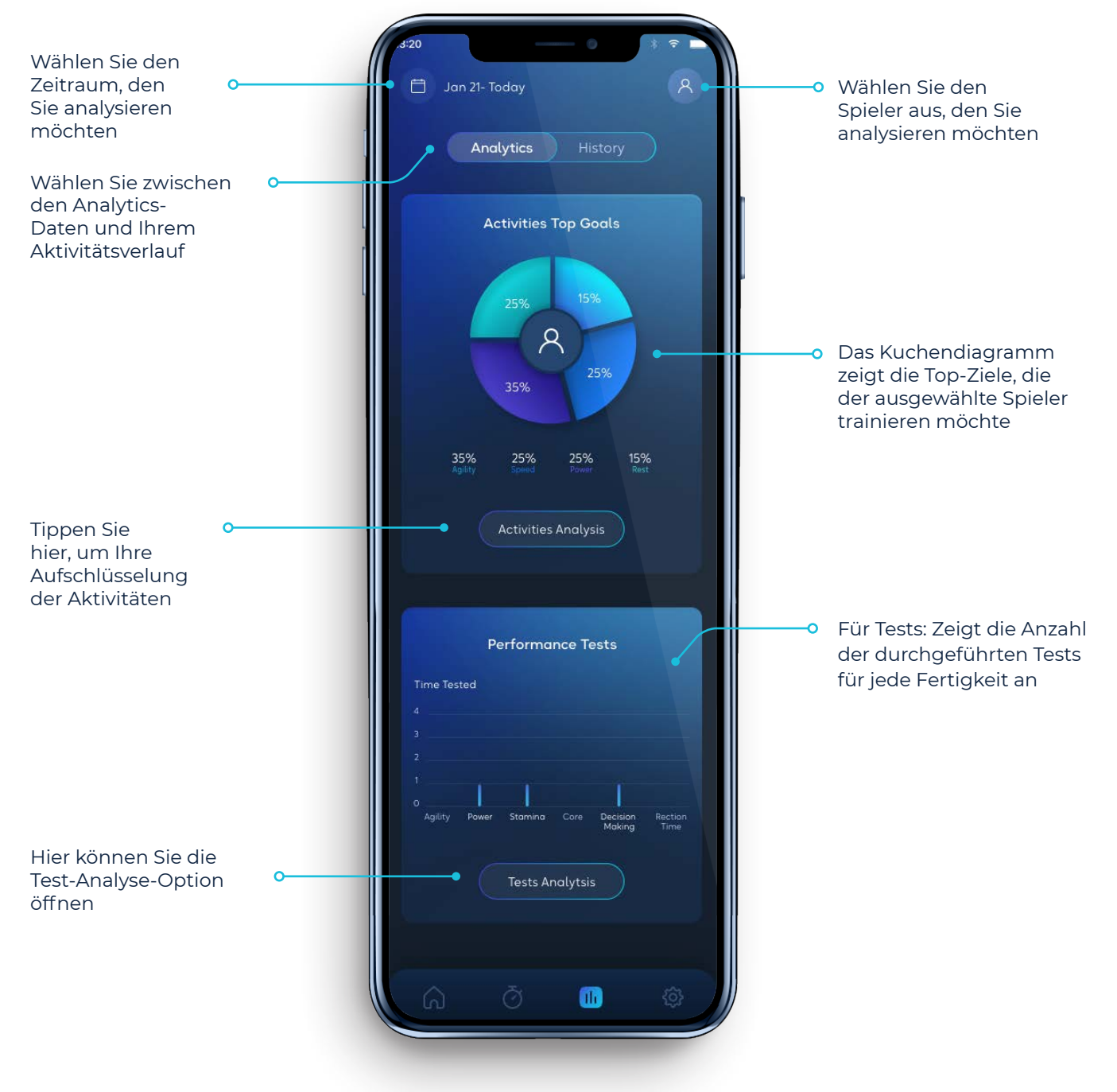

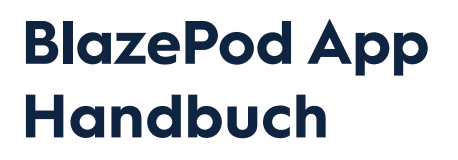

lacksquare

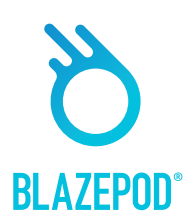

### Meine Aktivitäten

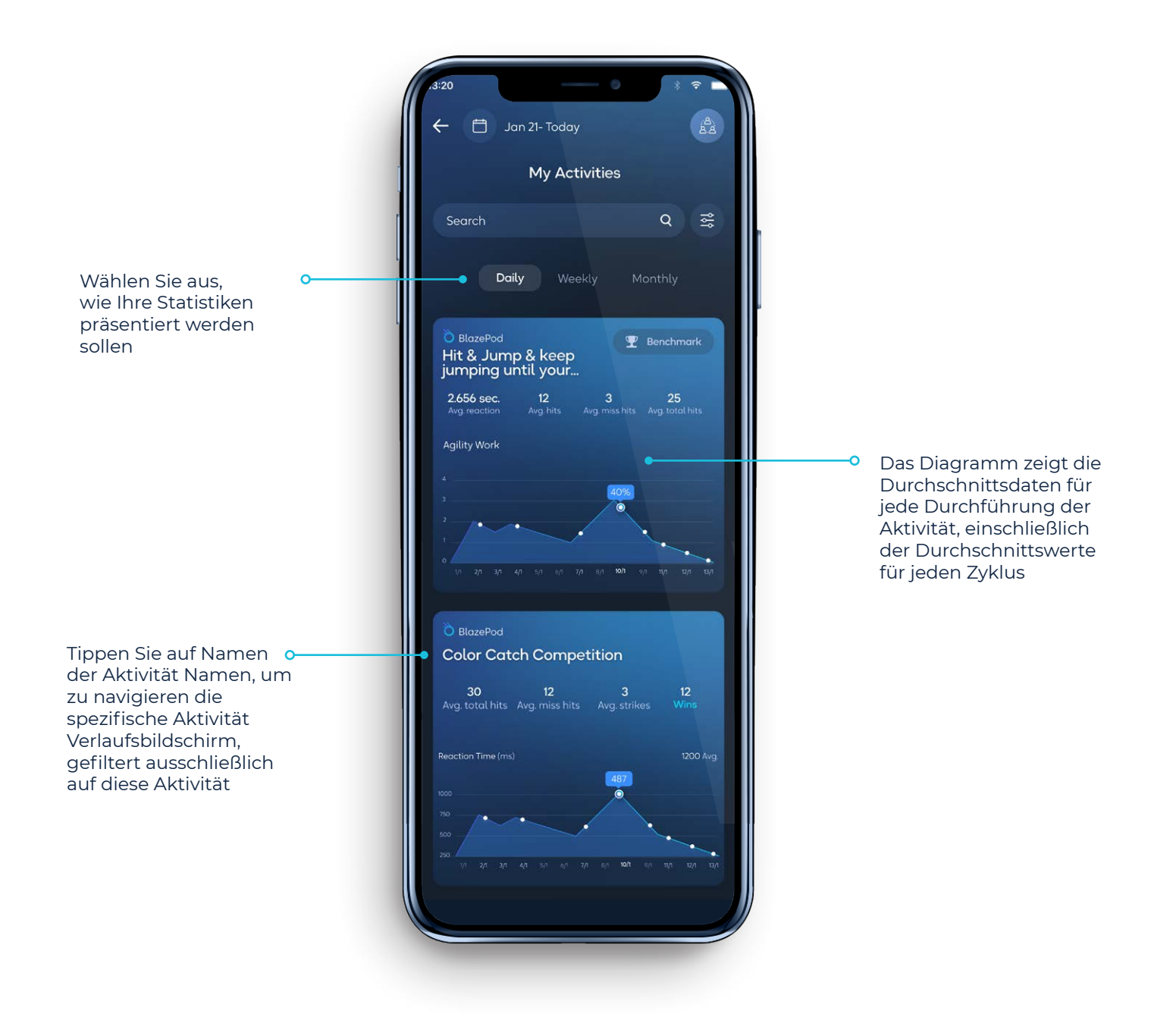

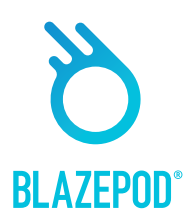

### **Analyse Tools**

#### Verlauf

Auf dem Bildschirm "Verlauf" sehen Sie Ihren Ergebnisverlauf, der Ihnen hilft, Ihre Fortschritte und die Ihrer Spieler zu verfolgen. Außerdem können Sie Ihre Ergebnisse für weitere Analysen exportieren oder sie an Ihre Kunden senden, um deren Fortschritte zu präsentieren.

 $( \bullet )$ 

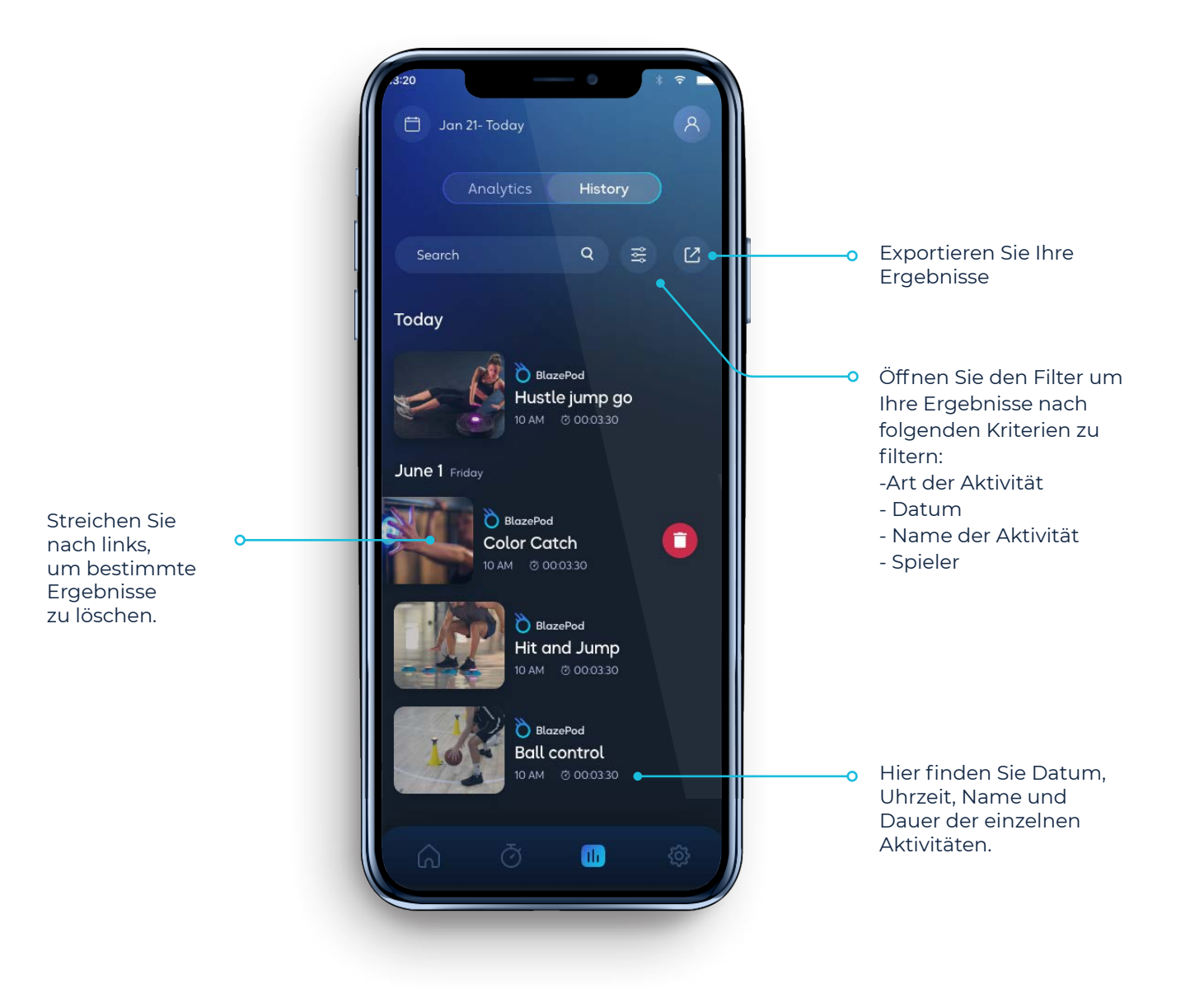

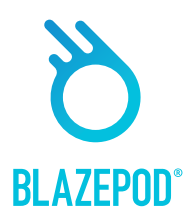

# Seiten filtern

Bei der Suche nach einer Aktivität oder bei der Durchsicht Ihrer Analysen können Sie Filter anwenden, um das Gesuchte schneller zu finden.

#### Liste der Aktivitäten

Filter, die Sie bei der Suche nach einer Aktivität in den verschiedenen Aktivitätslisten anwenden können.

Feld – Aktivitäten für ein bestimmtes Fachgebiet/Interesse finden.

 $(\bullet)$ 

- Pods Filtern Sie Ihre Ergebnisse nach der Anzahl der in einer Aktivität verwendeten Pods.
- Spieler Passen Sie die Suche an, um anzugeben, wie viele Spieler an der Aktivität teilnehmen werden.
- Ziel Suchen Sie mit einem bestimmten Ziel vor Augen. Wenn Sie z. B. an Ihrer Beweglichkeit arbeiten möchten, können Sie "Beweglichkeit" auswählen, um die angezeigten Aktivitäten auf solche zu beschränken, die Ihre Beweglichkeit trainieren.
- Zubehör Geben Sie an, für welche Aktivitäten ein Zubehör erforderlich ist und für . welche nicht.

#### **Analyse-Filter-Seite**

Filter, die Sie bei der Suche nach bestimmten Analyseergebnissen anwenden können.

- Art der Tätigkeit Wählen Sie aus Ihren eigenen Aktivitäten, vordefinierten BlazePod-. Aktivitäten oder Athletenleistungstests.
- Name der Tätigkeit Filtern nach einer bestimmten Aktivität anhand ihres Titels.
- Name des Spielers Analysen für einen bestimmten Spieler anzeigen. •
- Daten der Aktivität Wählen Sie die Daten, ab denen Sie Ihre Analysen sehen möchten.

lacksquare

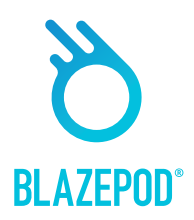

# App Einstellungen

Auf dem Bildschirm mit den App-Einstellungen können Sie Ihr Profil bearbeiten, Spieler hinzufügen und mehr über BlazePod erfahren.

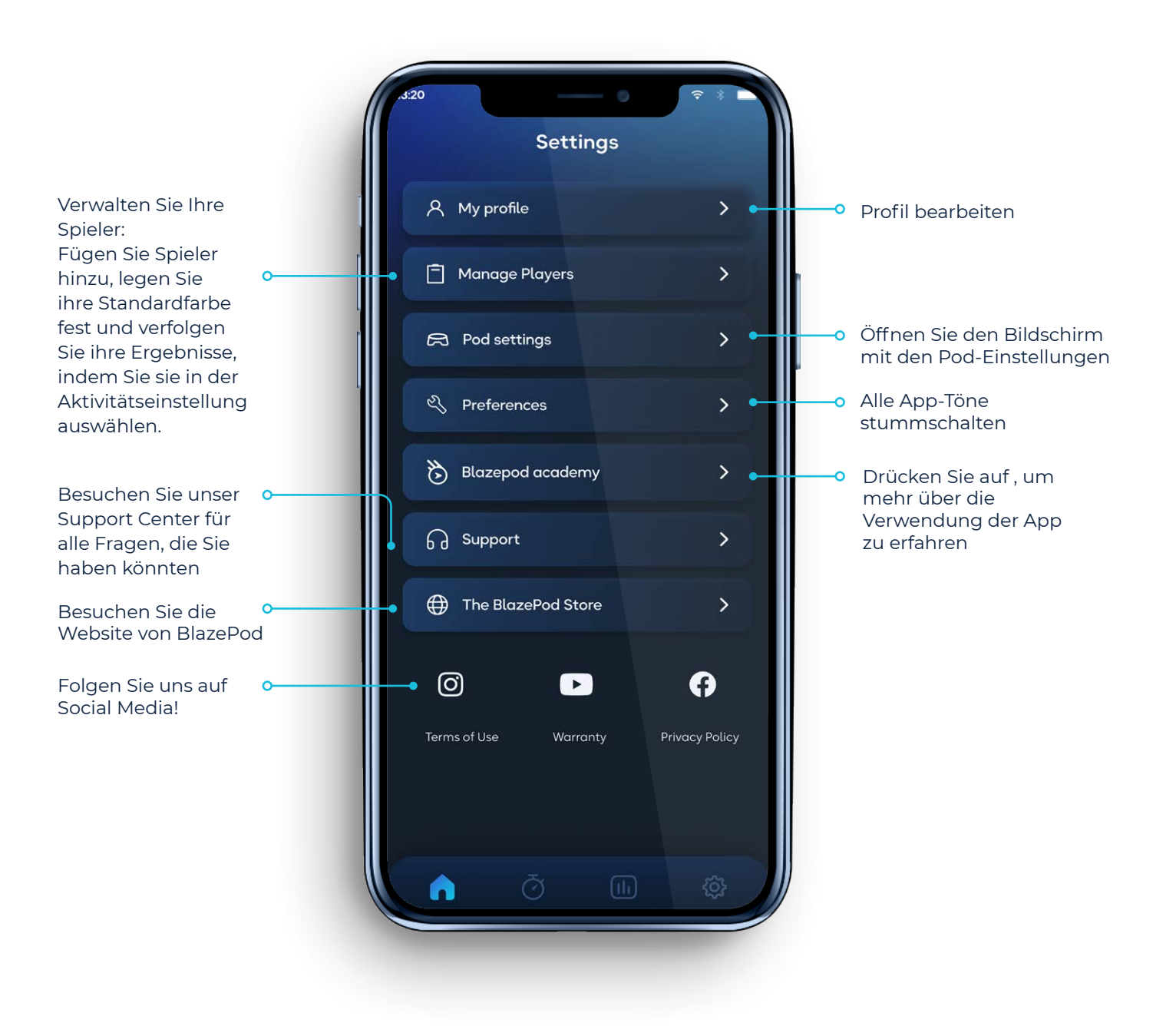

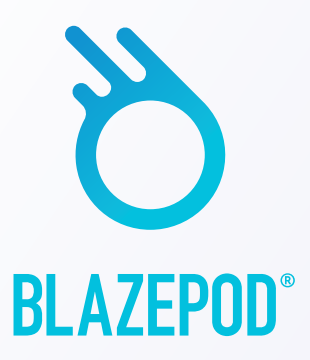

# Besuche unsere Website, um mehr über Blazepod zu erfahren.

# www.perform-better.de

( )

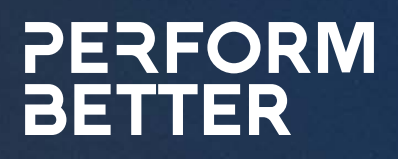

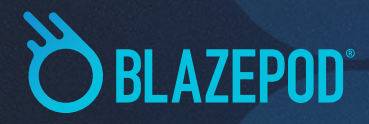

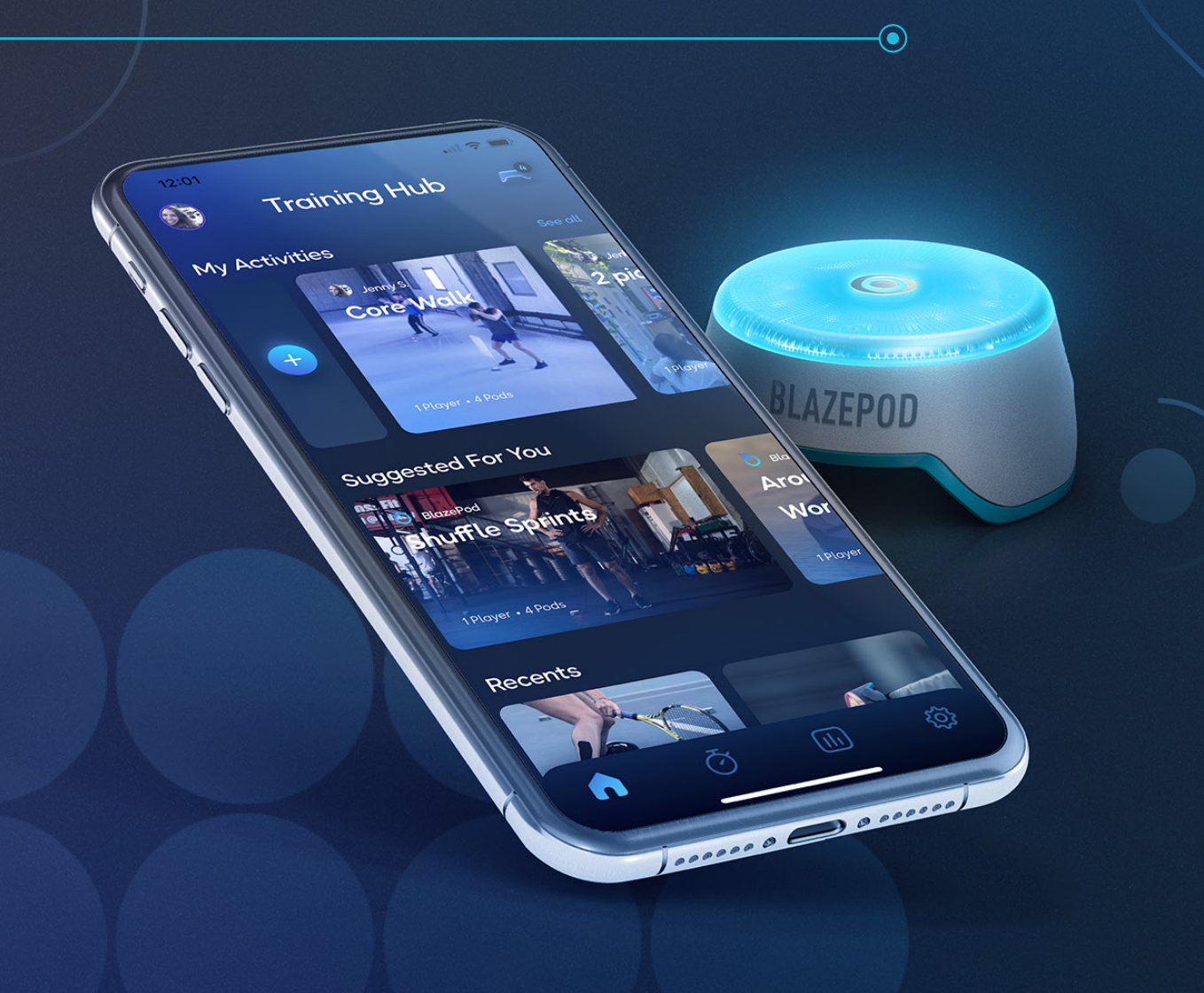

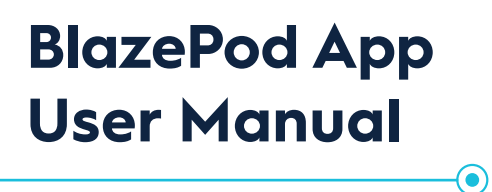

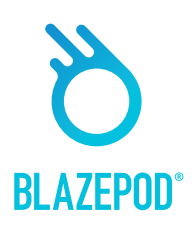

| The App Training Hub     | 3  |
|--------------------------|----|
| Explore Screen           | 4  |
| Pod Settings             | 5  |
| Activity Screen          | 6  |
| Create Screen            | 7  |
| Activity Settings        | 8  |
| Collection Screen        | 11 |
| Pods Indications         | 12 |
| Results Screen           | 13 |
| Performance Tests Screen | 14 |
| Analytics Screen         | 15 |
| My Activites             | 16 |
| Filter Pages             | 18 |
| App Settings Screen      | 19 |

# Downloading the APP

To download the app to your Android or iOS mobile device, simply search for **BlazePod** in Google Play or the iOS App Store.

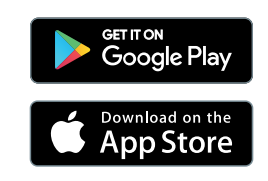

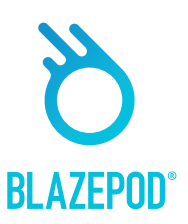

# The Training Hub

The BlazePod Training Hub is the place to create and begin your activities on the BlazePod app. It includes your saved activities, and colletions recommendations, your favorites, and your most recent activities. From there you can go to The Explore section, where you can find all BlazePod predefined activities and colletions!

Your Profile 🗸

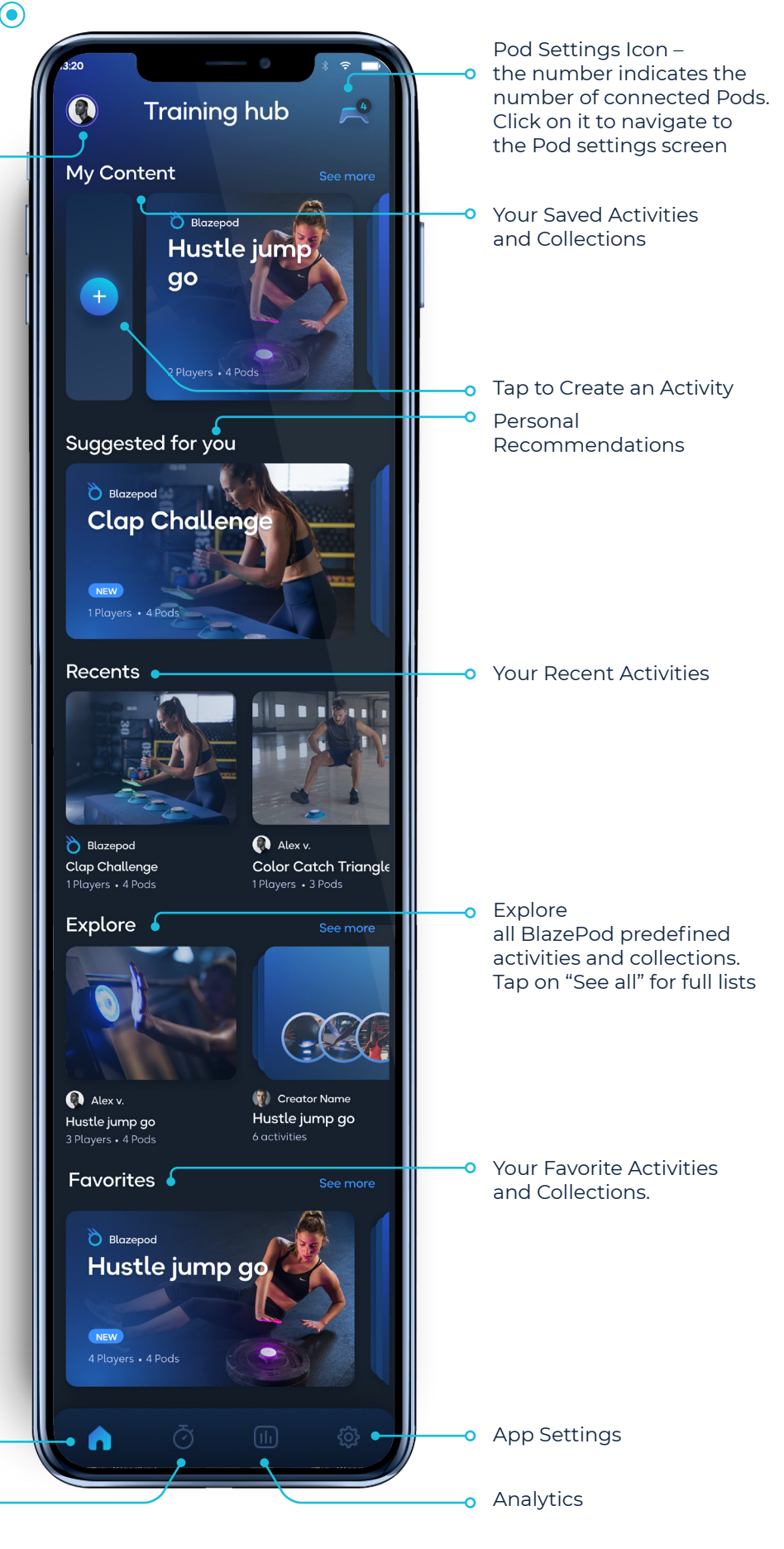

Home Screen

0

 $( \bullet )$ 

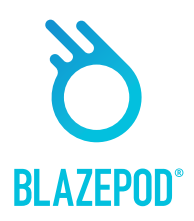

### **Explore Screen**

You can reach the Explore Screen by scrolling down the Training Hub and tapping "See all" next to the Explore list. Here, you will find all BlazePod predefined activities and collections, where you will discover innovative and engaging activities to train with your Pods!

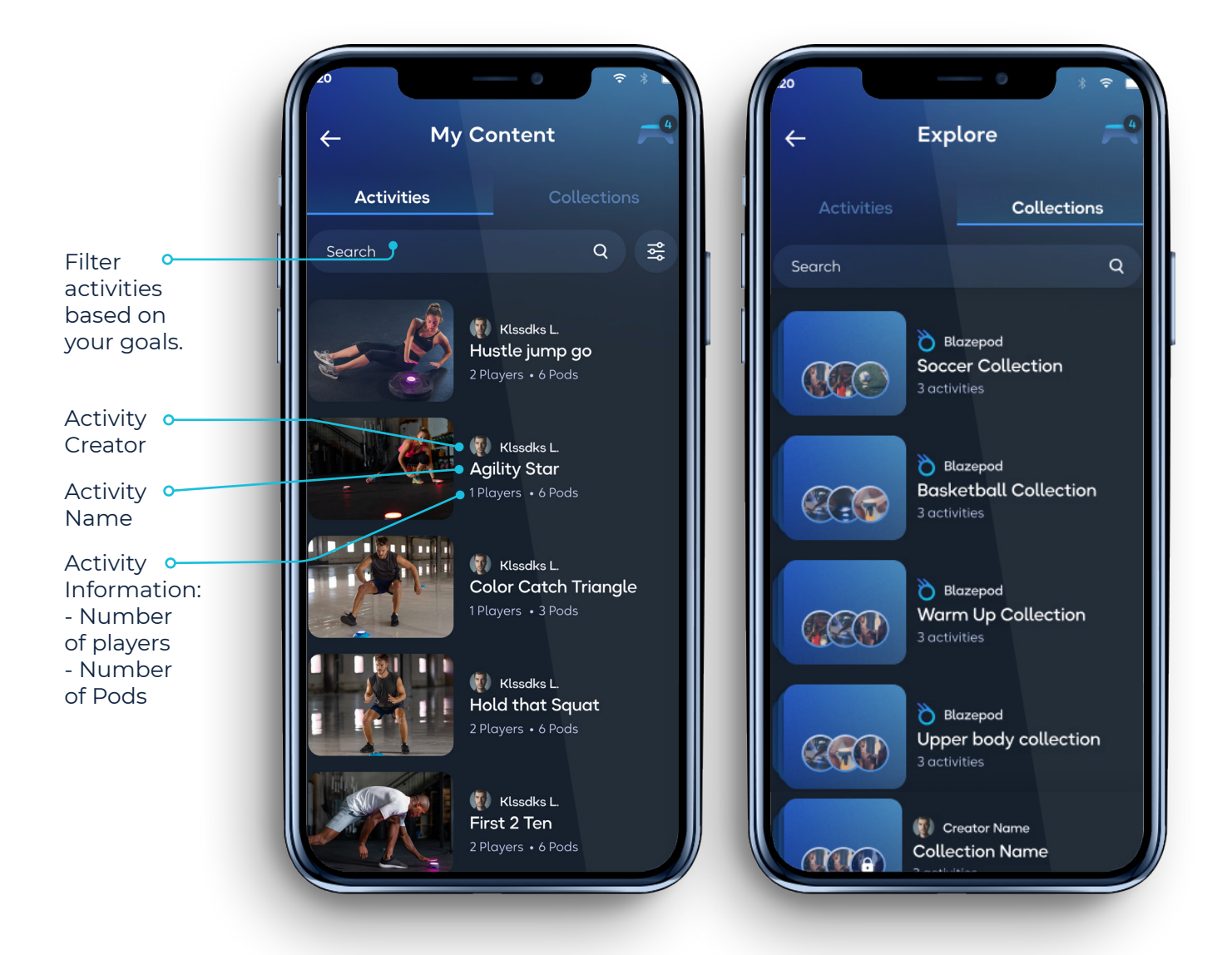

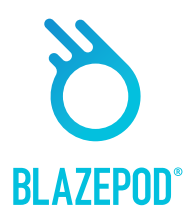

# **Pod Settings**

First thing you need to do is to connect the app to your Pods. First, make sure your Bluetooth is turned on.

Tap the Pod settings icon –

On the screen you will see two lists. One with all available Pods (all the Pods in range that aren't connected to any other device) and one with your connected Pods.

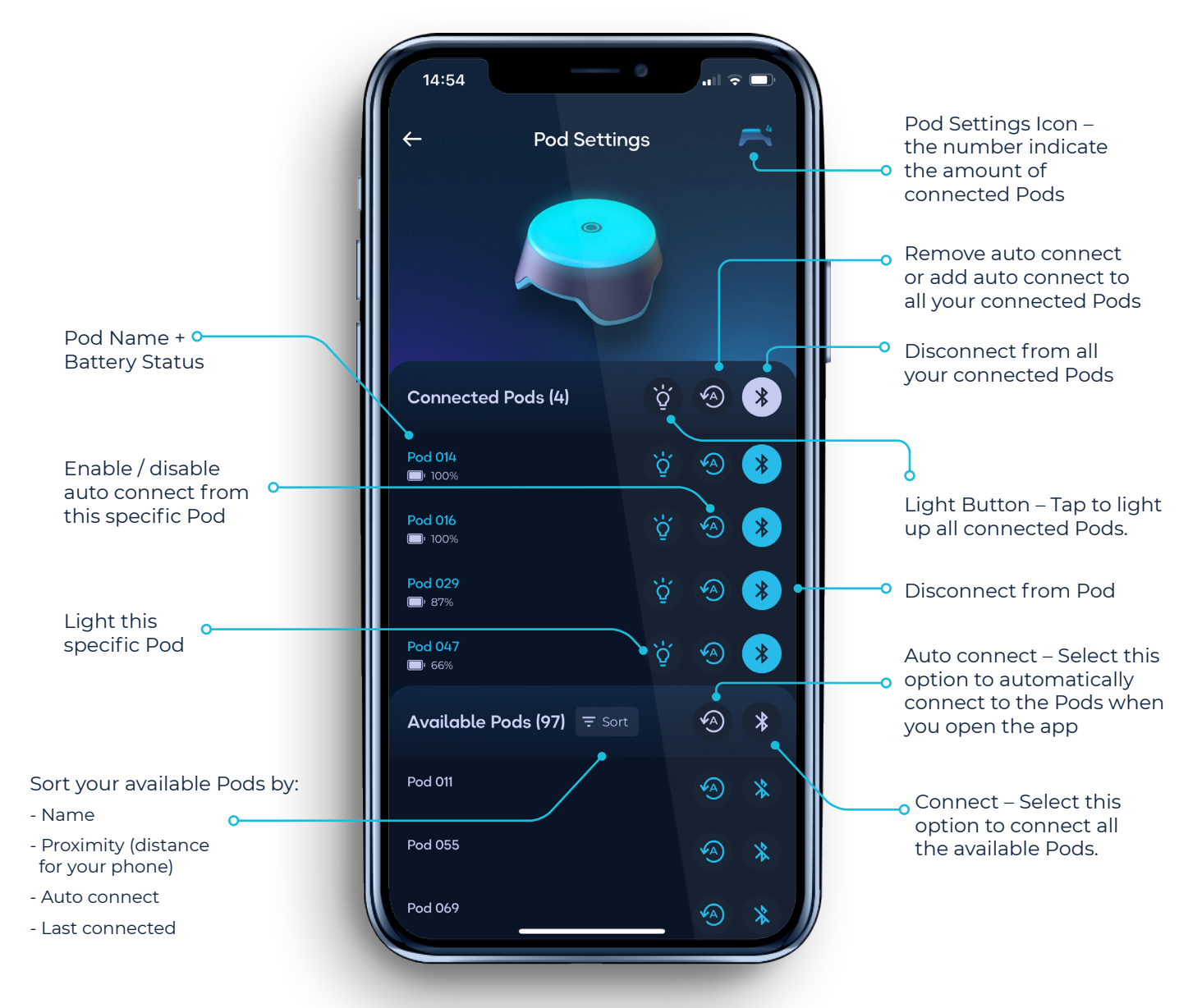

Use the actions next to the title to apply settings to all the Pods in the list at once or press on an individual Pod to apply settings to that specific Pod.

\*Please note that the maximum number of Pods that you'll be able to simultaneously connect to will depend on the mobile device itself.

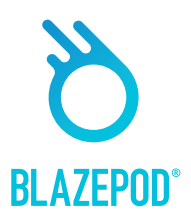

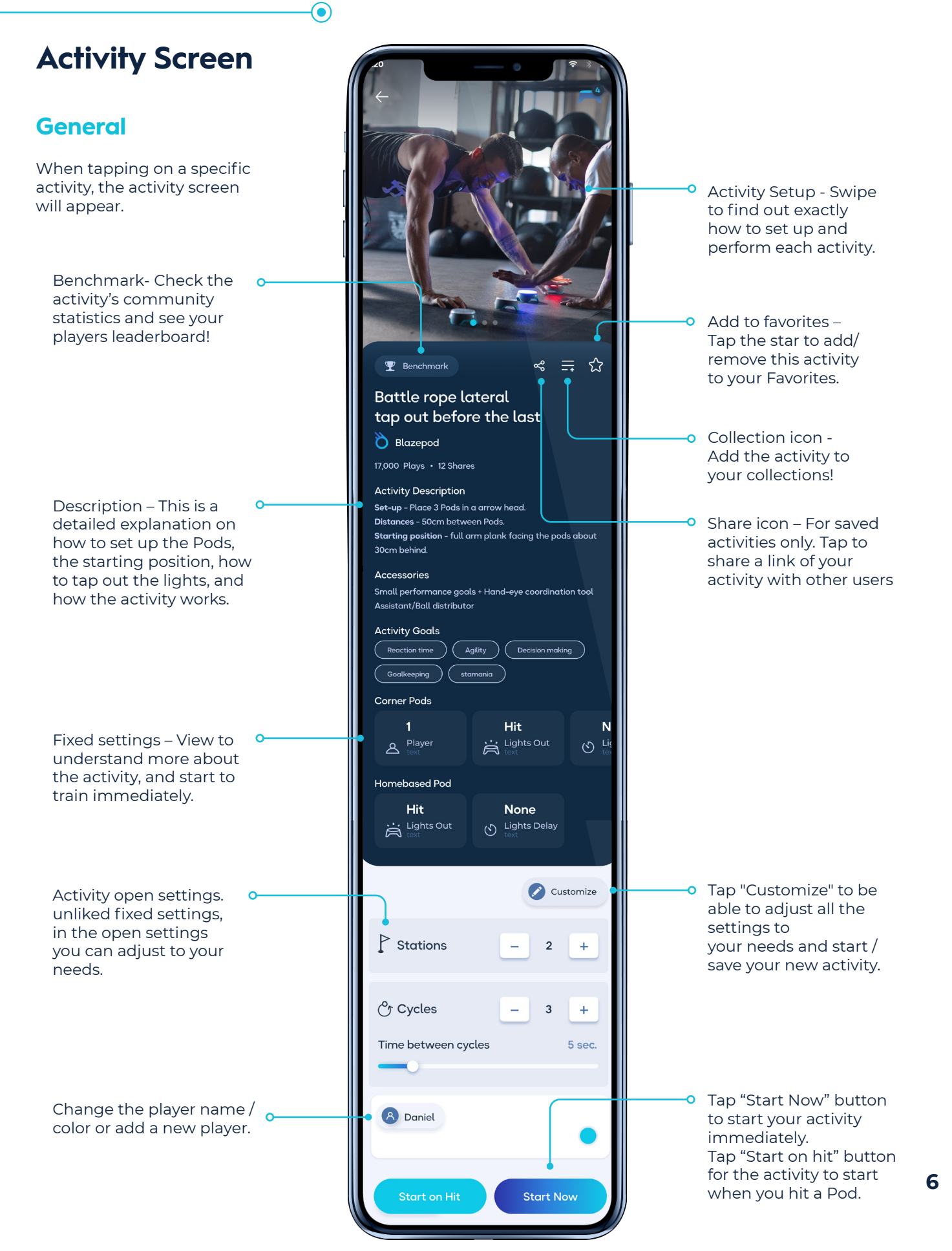

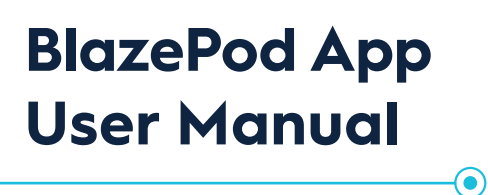

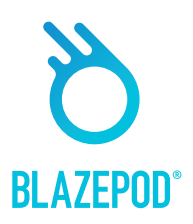

### **Activity Screen**

#### **Create Screen**

In this area you will be able to create your own activity based on settings that you can customize. First, choose the light logic. The light logic determines how the Pods light up.

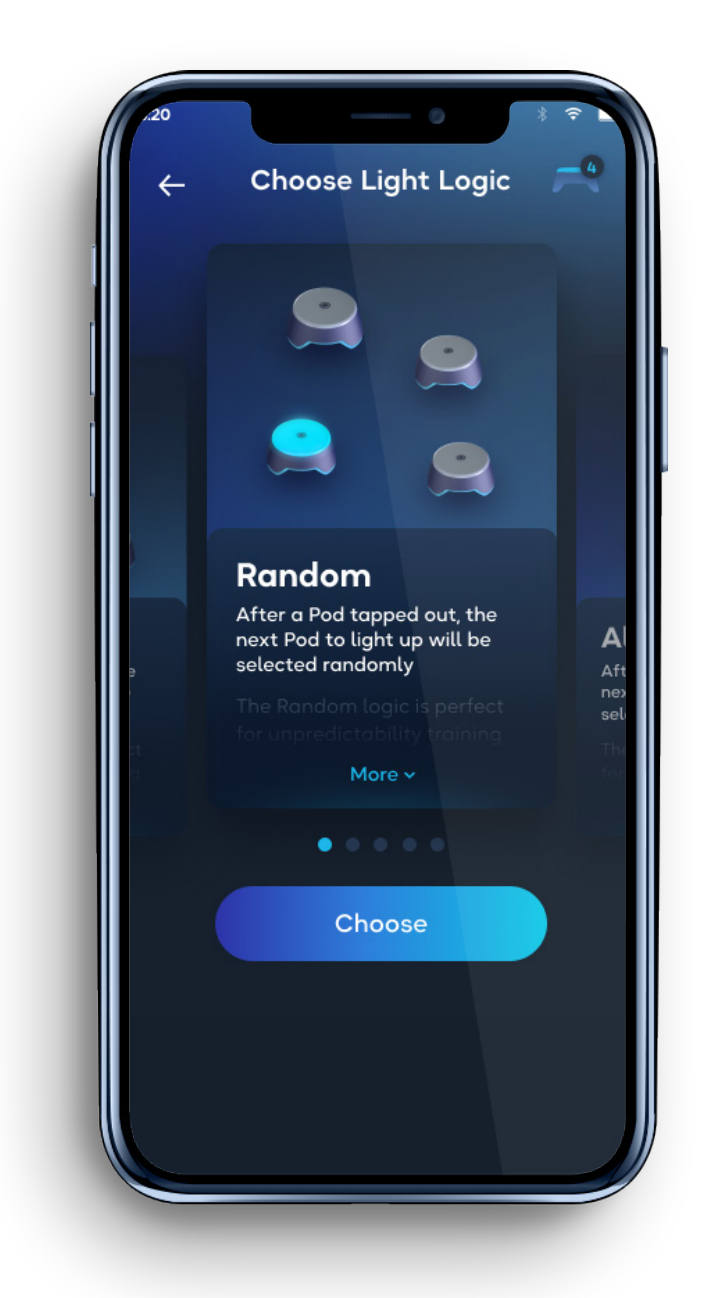

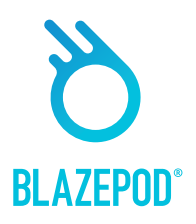

# **Activity Settings**

**BlazePod App** 

**User Manual** 

Each Light logic contains a different set of settings that you can change for the specific activity.

 $( \bullet )$ 

#### **General Settings**

- Working stations refers to an activity that runs with a specific number of Pods. For example, if you set up 3 Pods for a burpee, you can set up a second Pod station with another 3 Pods to use the same exercise for another player at the same time.
- Number of Pods are the number of Pods working the specific activity. As with the number of players, we are talking about the number of Pods in a single Pod station.
- Number of cycles refers to the amount of times you want the activity to run. If you select more than one cycle, you will also need to decide how much time you want to rest between the cycles

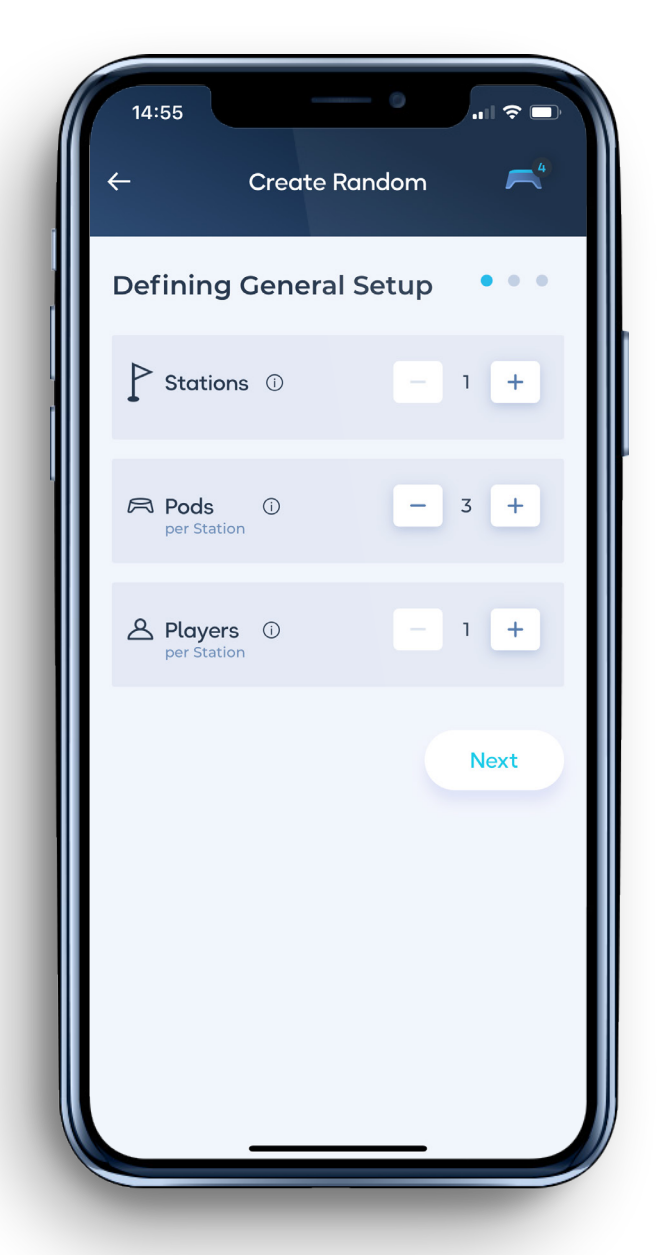

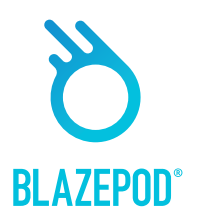

# **Activity Settings**

**BlazePod App** 

**User Manual** 

- **Player** refers to a single participant taking part in a BlazePod activity. Please note that we refer to the number of players in a single Pod station. For example, if you would like to have two Pod stations and need two Pods for the activity, you will need four Pods in total.
  - By tapping on the players' name, a list of options will appear, including the ability tocreate

     a new player. The results of each player will be displayed separately within the analytics after the activity.

#### • Activity Dduration is where we set the length of the activity. You can choose between one of 3 options:

( )

- Hit the activity will end after the numbers of hits that you've set.
- Timeout the activity will end after the amount of time that you've set.

• **Hit/Timeout** - whichever comes first. Either you reach the number of hits you set or the time you set runs out.

• **Lights Out** is where we choose how to turn off the Pods' lights during an activity. You can choose between one of 3 options:

- Hit tap out the Pod's light to turn them off.
- **Timeout** the Pod's light turns off after the set amount of time.
- **Hit/Timeout** whichever comes first. Either you reach the Pod and tap-out the light, or the time runs out and the next Pod lights up.

• **Light Delay Time** is the time between a Pod's light being turned off, until the next Pod lights up. You can choose between 3 options:

- None the next Pod will immediately turn on after the first one turns off.
- **Fixed** the next Pod's light will turn on X seconds after the first one turns off, based on the number of seconds you set.
- **Random** the next Pod's light will turn on a random number of seconds after the first one turns off, based on the minimum and maximum seconds you set

Competition Mode can be set in a competition activity, where you can choose one of 2 competitive options:

- **Regular mode** each player taps out their own light.
- **First to hit mode** the first player to tap out their light, automatically taps out all competitors' lights too.

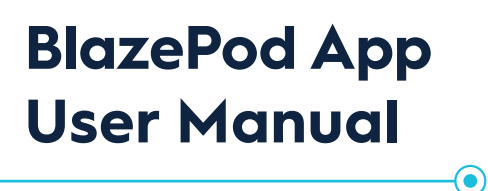

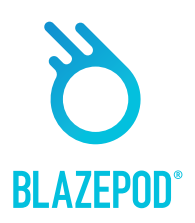

# **Activity Settings**

#### Home Base Logic - special settings

• Home base Pod color will determine the color the Home Base Pod will light up each time.

#### Focus Logic - special settings

- Number of distracting Pods determines how many Pods will light up in order to distract the player.
- **Distracting Pod colors** different colors will light up in the distracting Pods.
- Strike Out if chosen will determine the number of strikes (false hits) until the activity ends.

#### Sequence Logic - special settings

• Number of steps - determines how many Pods light up in the activity.

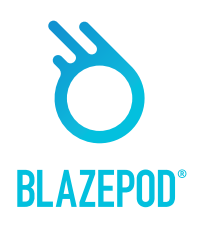

### **Collection screen**

**BlazePod App** 

**User Manual** 

When tapping on a specific collection, the collection screen will appear.

 $( \bullet )$ 

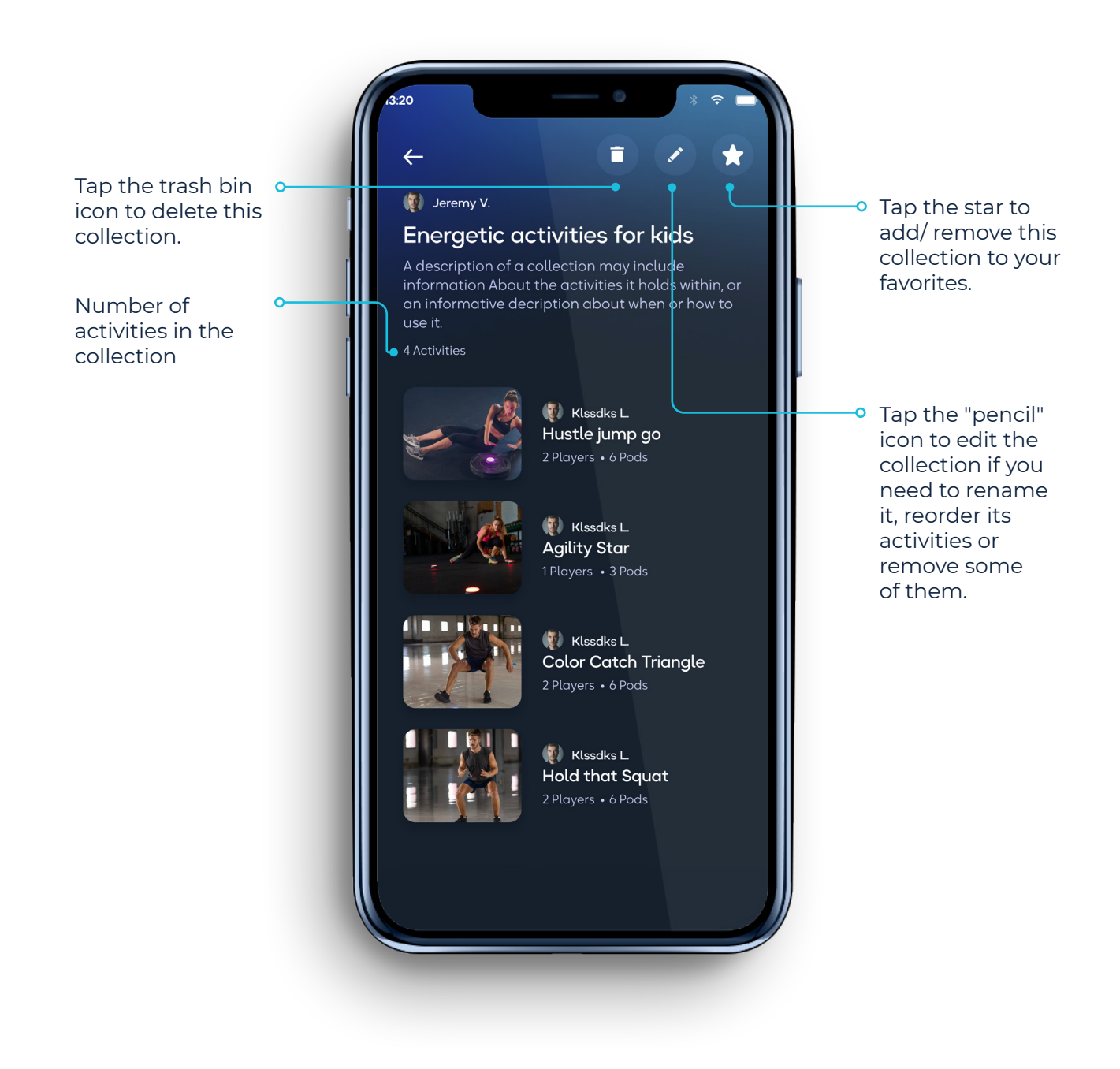

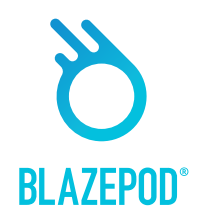

# **Pods Indications**

**BlazePod App** 

**User Manual** 

When you are in a specific activity, the participants' Pods will be flashing to indicate which of the Pods have been selected to be used for the specific activity.

There are a few types of indications:

- If all the activity's Pods are being used in the same way, then all the Pods will flash in the same color.
- If one or more of the Pods has a specific placement position or purpose, then each Pod will always flash in its specific color according to the setup of the specific activity.
- If you have more than one player, each with their own color Pods, then all the Pods in use will flash in one player's color, followed by the next player's color, and a third and fourth and so on.
- There are also different indications for different light logics -

 $\bullet$ 

- **Focus** the Pods will indicate only the chosen color; you will not see an indication of the distracting colors.
- **Home base** the Pods will indicate in 2 steps; which Pod is the 'home' Pod, and the rest of the Pods together- to make sure to separate the home base Pod from the rest.
- **Sequence** the Pods will light to indicate each step, color, and order (which Pod will light first, second, etc).

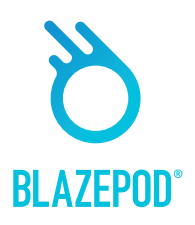

### **Results Screen**

**BlazePod App** 

**User Manual** 

In the results screen you will see the results we receive from the Pods in real time, for each one of the players, in each set, in each cycle. There might be changes in the result screen between different light logics.

 $(\bullet)$ 

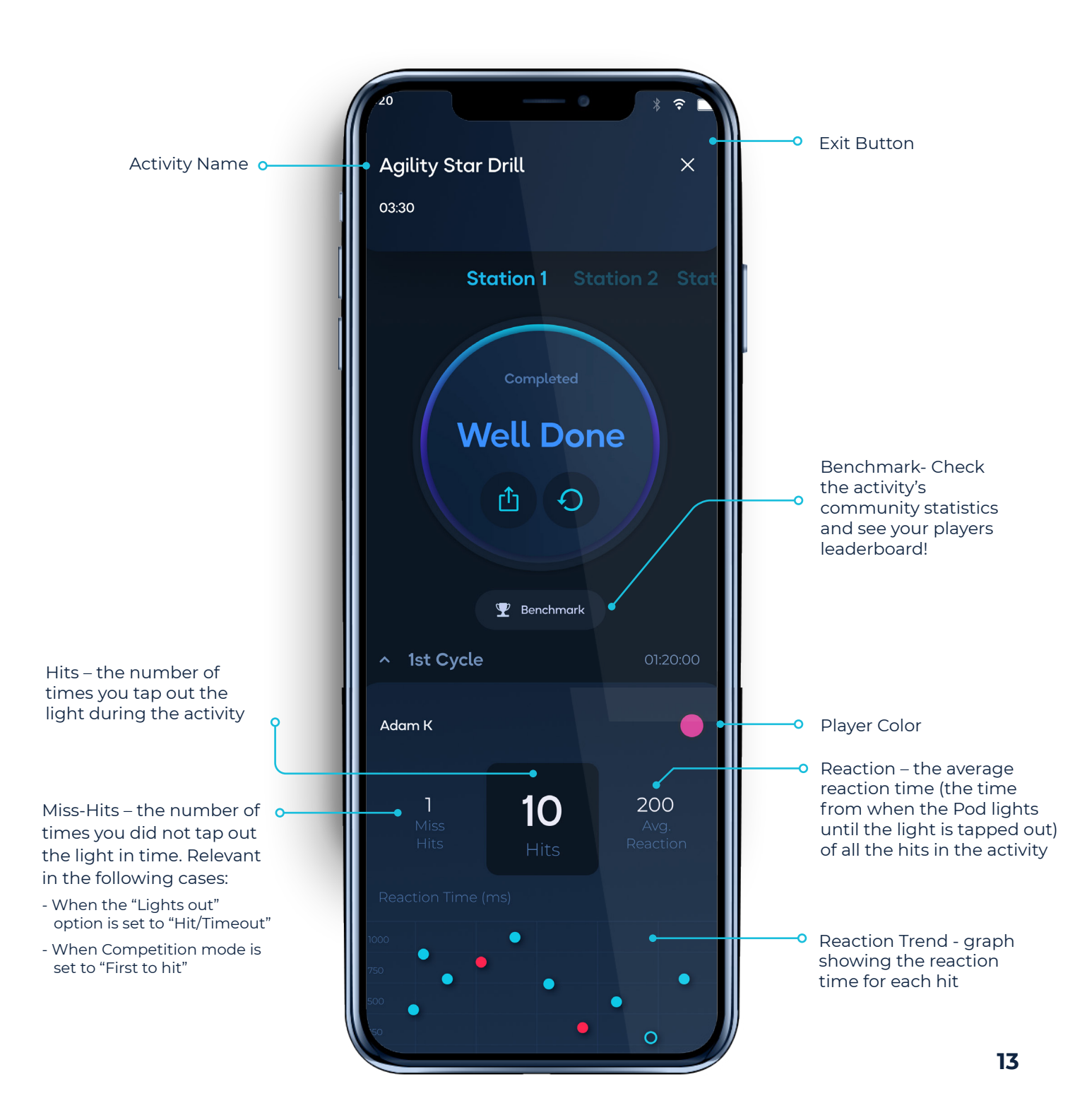

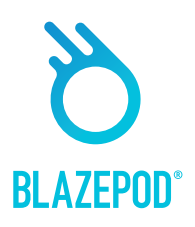

### **Performance Tests Screen**

 $\bullet$ 

**BlazePod App** 

**User Manual** 

Here you can find all Athlete Performance Tests. We offer a variety of tests and update them regularly. Performance tests differ from standard activities in that you can compare the results with the industry standard results, track your best performance and analyze progress.

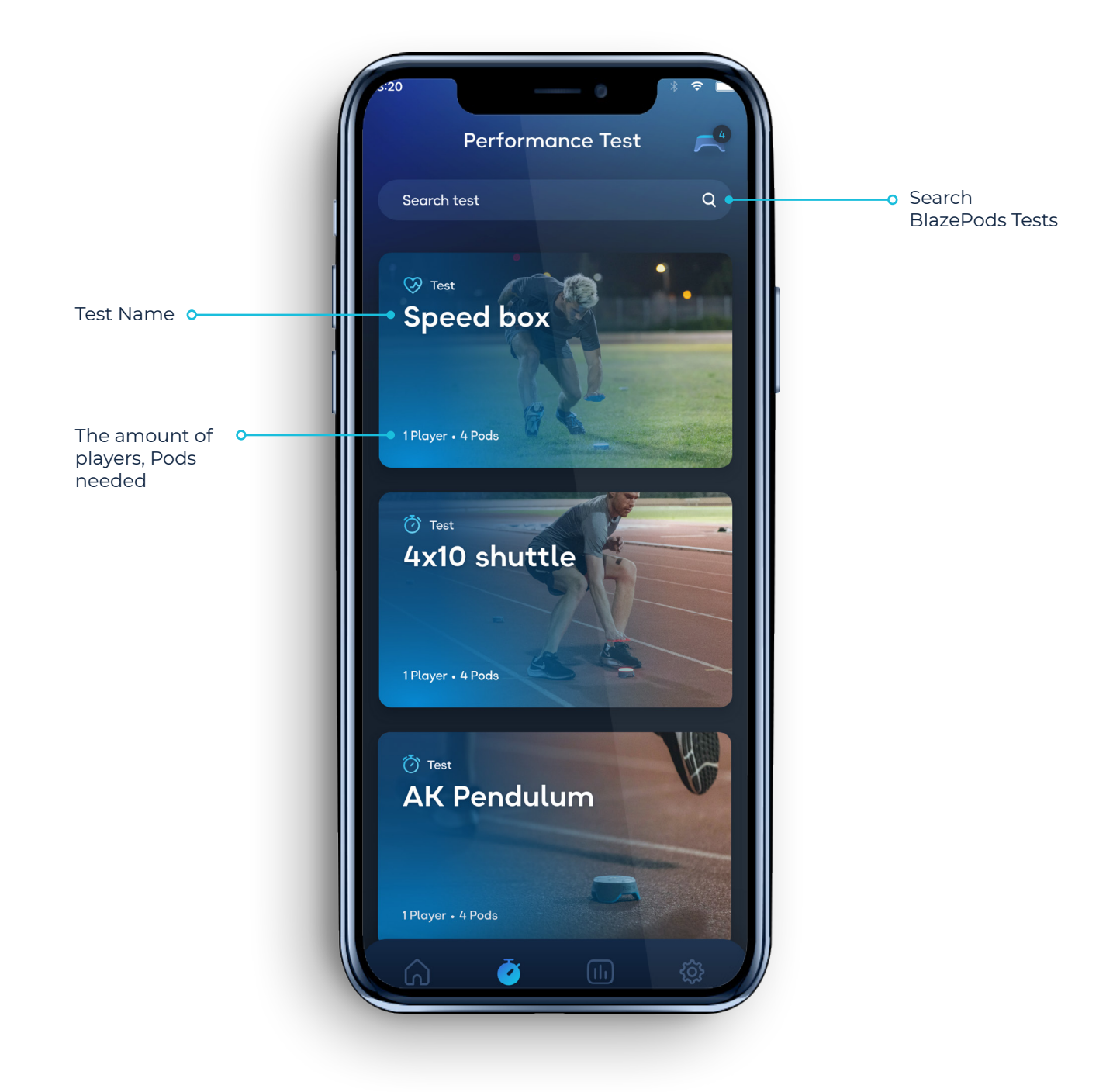

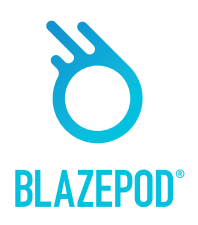

### **Analytics Screen**

**BlazePod App** 

**User Manual** 

On the Analytics screen you'll see your results history, which will help you keep track of your and your players' progress and improvement. You can additionally export your results for further analysis, or send them to your clients to showcase their improvement.

 $( \bullet )$ 

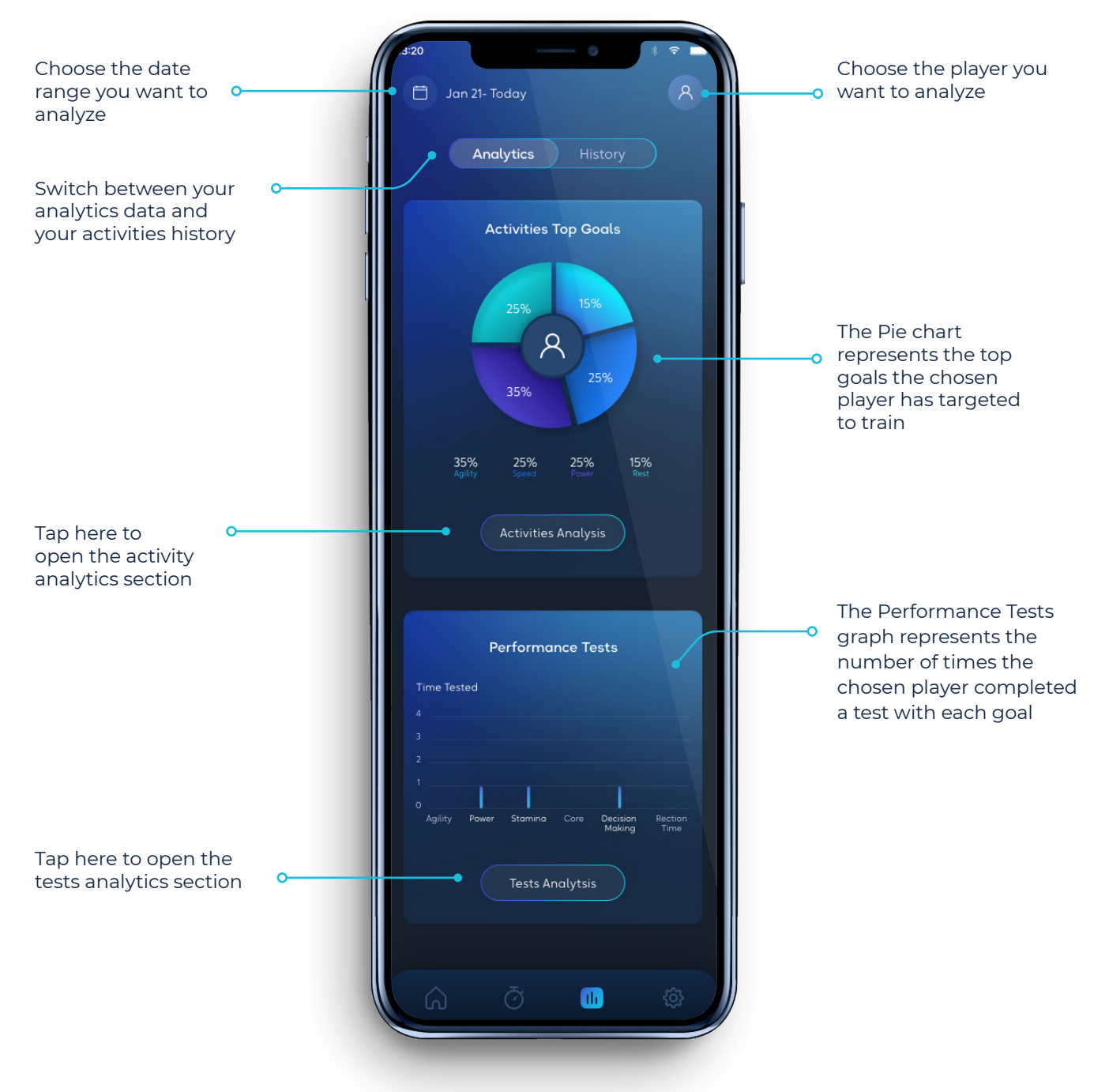

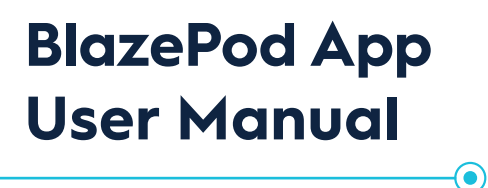

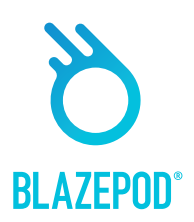

# **My Activities**

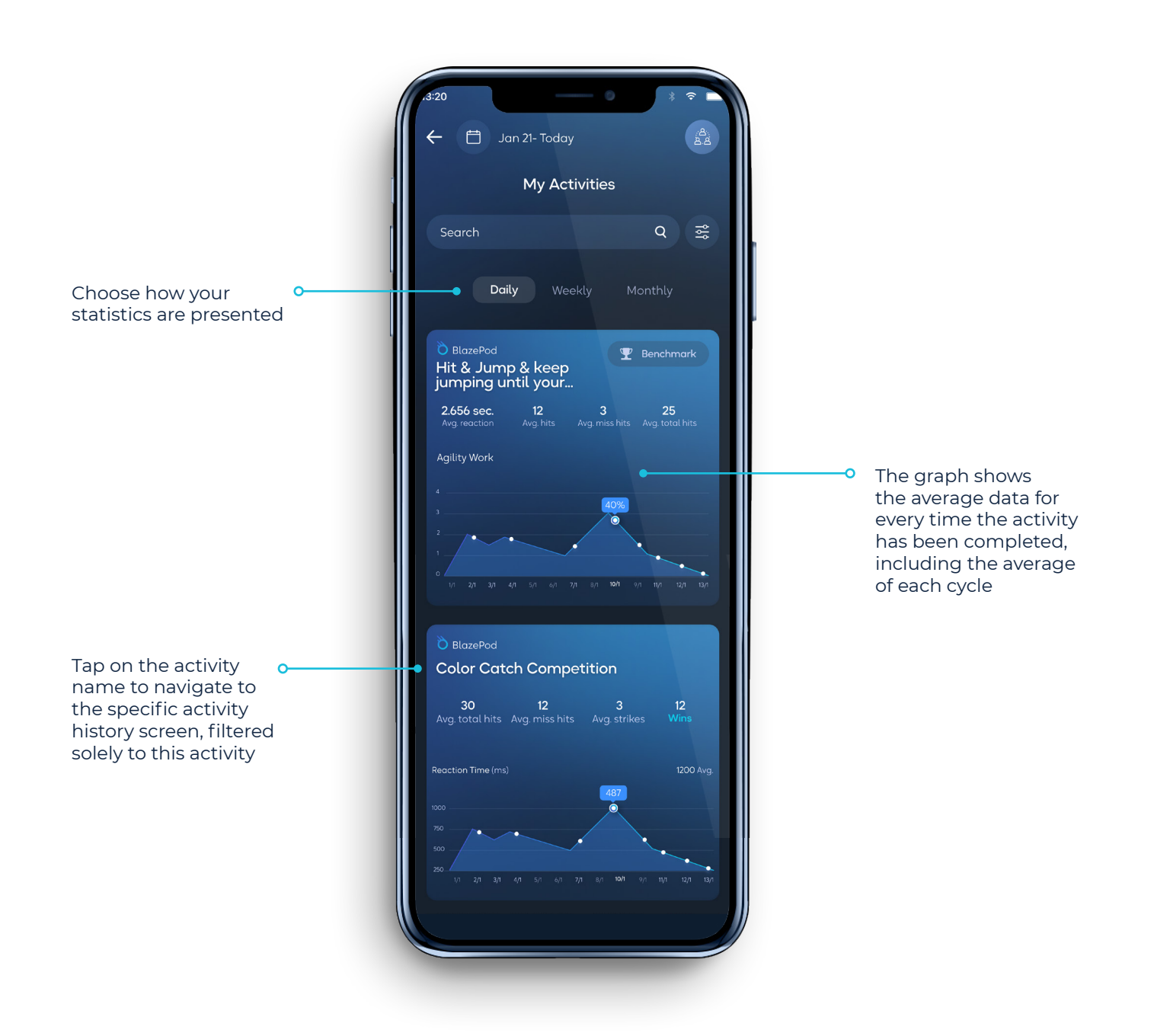

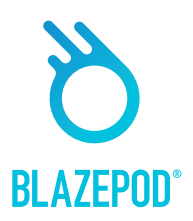

# **Analytics Tab**

#### **History Screen**

On the History screen you'll see your results history, which will help you keep track of your and your players' progress and improvement. You can additionally export your results for further analysis, or send them to your clients to showcase their improvement.

 $\bullet$ 

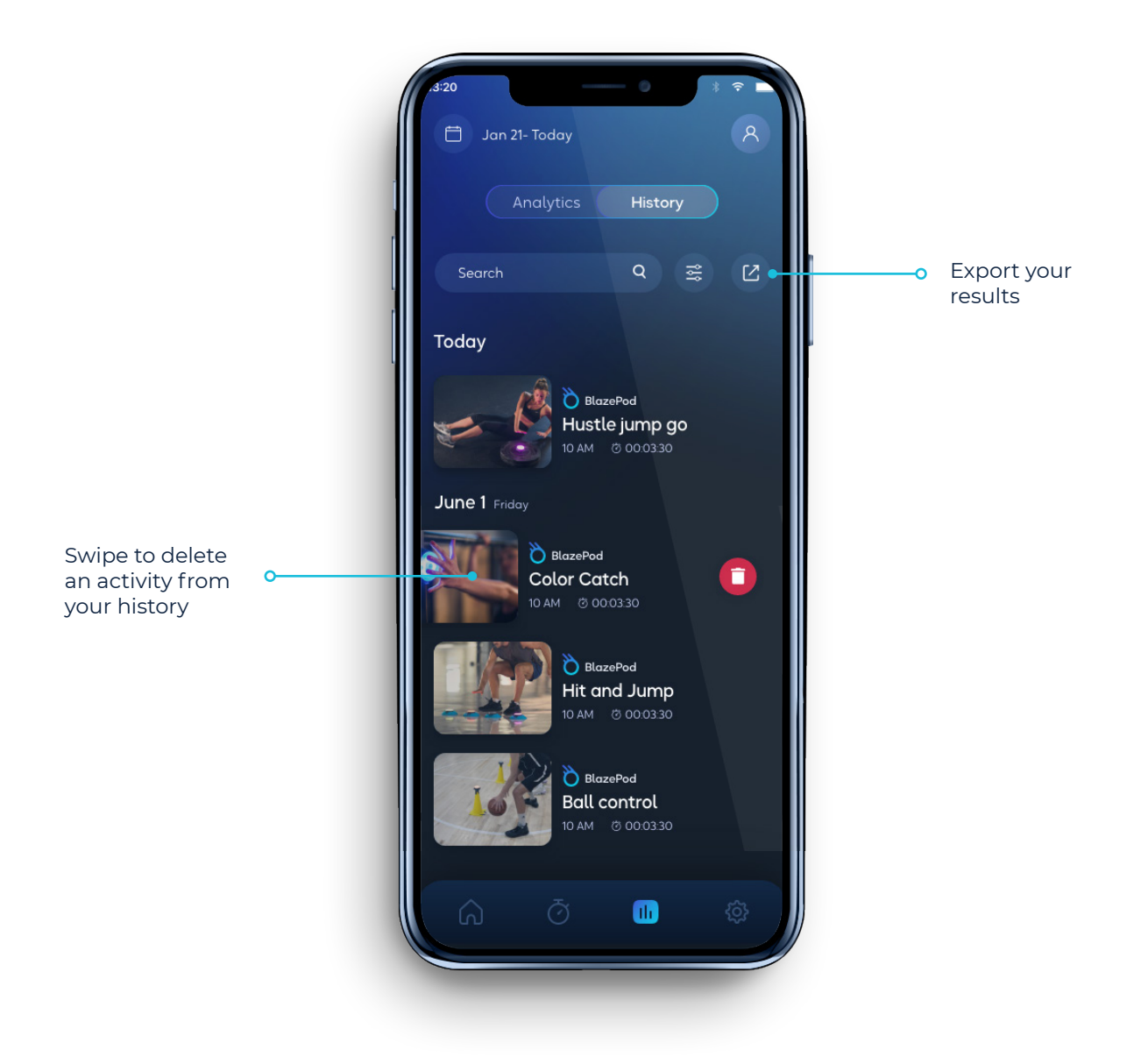

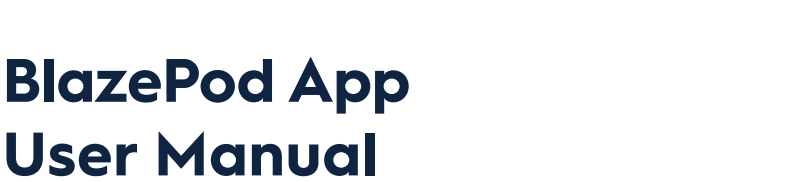

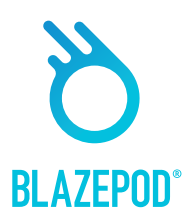

# **Filter Pages**

**User Manual** 

When searching for an activity, or when looking through your analytics, you may apply filters to help you find what you are looking for faster.

#### Activities List

Filters you can apply when searching for an activity in the different activities lists.

• Field - Find activities for a specific discipline/interest.

 $\bullet$ 

- **Pods -** Filter your results by the number of Pods used in an activity.
- Players Adjust the search to specify how many players will be participating in the • activity.
- Goal Search with a specific goal in mind. For example, if you were looking to work on your agility, you can choose "agility" to limit activities you see to only ones that work your agility skills.
- Accessories Specify activities that require, or do not require, an accessory with the activity.

#### • Analytics Filter Page

Filters you can apply when searching for specific analytics results.

- Activity Type Choose from your own activities, predefined BlazePod activities, or . Athlete Performance Tests.
- Activity Name Filter based on a specific activity by its title. .
- **Player Name -** See analytics for a specific player. .
- Activity Dates Choose the dates you wish to see your analytics from.

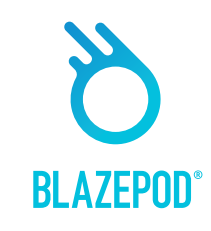

## **App Settings Screen**

 $( \bullet )$ 

**BlazePod App** 

**User Manual** 

In the App Settings screen you'll be able to edit your profile, add players and learn more about BlazePod.

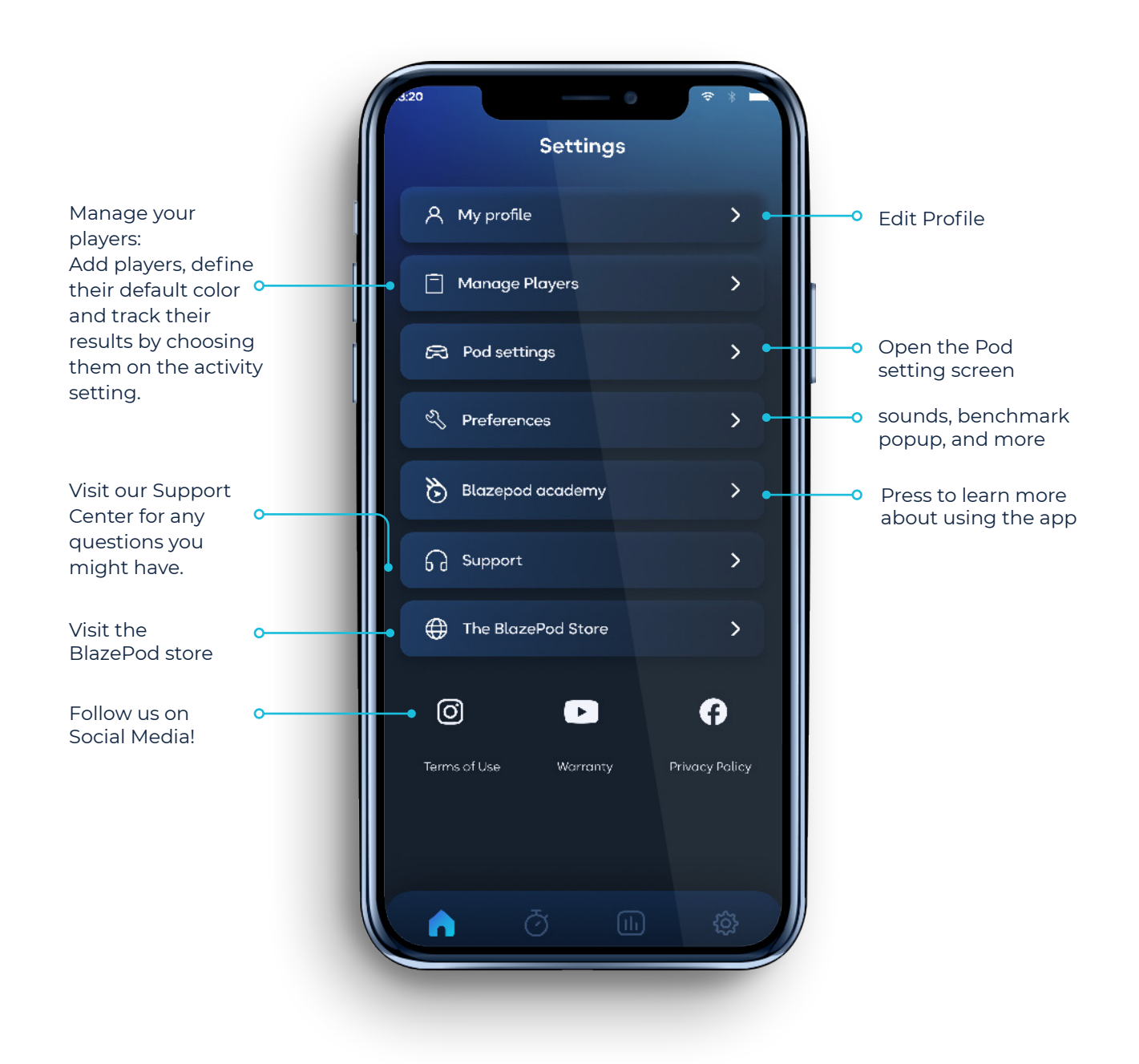

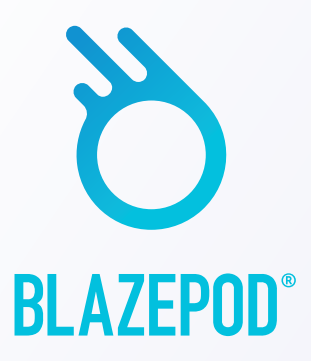

# Visit BlazePod's website to learn more about using the app

www.BlazePod.com

 $\bigcirc$